# Al T.hiba3 GPS

# 自動導入ドライブコントローラー

Manual

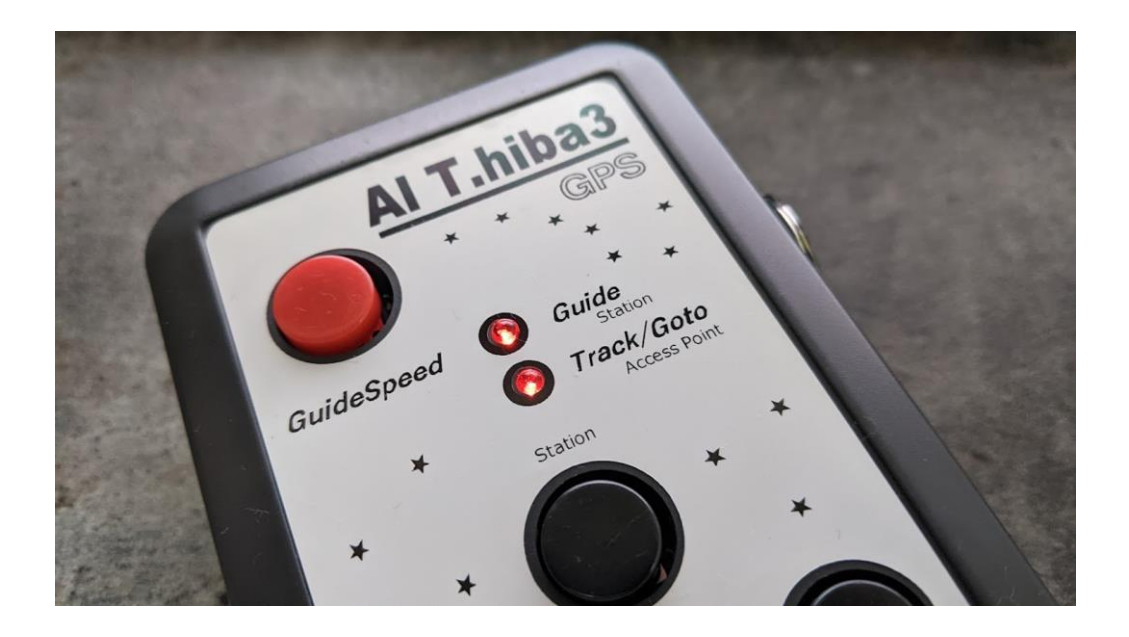

# 目次

| はじめに                                 | 4 -          |
|--------------------------------------|--------------|
| コントローラー各部名称                          | 5 -          |
| 方向キーの使い方                             | 7 -          |
| コントローラー接続例                           | - 8 -        |
| GPS(Global Positioning System)機能について | 11 -         |
| 自動導入ドライブの初期設定                        | - 12 -       |
| 導入がうまくいかないときの主な症状                    | - 13 -       |
| コントローラーの方向キー動作設定                     | - 14 -       |
| コントローラー内部時計の調整方法                     | - 14 -       |
| WEB ブラウザを使う場合                        |              |
| コントローラーの観測地(緯度、経度、時差)の設定方法           | - 16 -       |
| 起動時の動作音チャート                          | - 18 -       |
| WIFI モードの切換の操作                       | - 19 -       |
| 設定·接続·導入                             | 21 -         |
| ASCOMPlatform インストール                 | - 22 -       |
| PHD2 ガイディングのインストール                   |              |
| AlThiba ASCOM ドライバーのインスト―ル           | 25 -         |
| ASCOM 使用時に起こるエラー回避対策:必ず行ってください       | - 26 -       |
| WiFi の使用方法                           | 27 -         |
| WiFiに接続できないときの注意点                    | - 29 -       |
| 星図ソフトでの天体自動導入                        | - 30 -       |
| スマホでの導入                              | - 30 -       |
| パソコンでの導入                             | - 33 -       |
| 子午線反転、リミット動作について                     | - 39 -       |
| 設定                                   | 41 -         |
| WEB テータス設定画面                         | - 42 -       |
| コントロール操作画面                           | - 43 -       |
| ガイド設定/操作画面                           | - 44 -       |
| 各種設定画面                               | - 45 -       |
| WiFI アクセスポイント設定画面                    | - 46 -       |
| パソコン設定アプリによる設定                       | - 47 -       |
| 設定エクセルシートの計算方法                       | 50 -         |
| - 2 - AlThi                          | iba3GPS 1.31 |

| リミットが掛かってしまった時の復帰方法                   |
|---------------------------------------|
| USB ドライバーのインストール(Windows7 の場合) 52 -   |
| ガイドソフトの使用例 53 -                       |
| PHD ガイディングでの参考例 54 -                  |
| PHD2のマウントの設定手順(参考資料) 56 -             |
| 運用中のチェックポイント 60 -                     |
| MGEN 等 ST 4 ポートを利用してガイドをする場合についての運用方法 |
| ASIAIR PROとの連携設定 61 -                 |
| ケーブルレス接続図(例) 64 -                     |
| 困ったときは 66 -                           |
| 著作権表示 67 -                            |
| サポート、保証規定 68 -                        |

#### はじめに

このたびは AlThiba 自動導入ドライブコントローラーをご購入いただき、ありがとうございます。 AlThiba はマチナカリモート天文台で運用されているモータードライブシステムです。 GPS 受信機を搭載し観測地や時刻の設定を自動で行います。

ネットワークを重点に置き WEB 画面を強化しました。 USB 接続はもとより技適認証を受けた WIFI により ステーションモード(子機)とアクセスポイント(親機)の接続が可能になりました。 256分割のマイクロステップのドライバーにより静かでパワフルな 自動導入ドライブになっております。

AlThiba をご購入いただいたユーザー様には、是非この取扱説明書をお読みいただき、使用しながら理解を深めていただければと思います。

また、不具合の報告や改善の要望などがありましたら、 メールでお知らせください。

# mail@miekuwana.net

### コントローラー各部名称

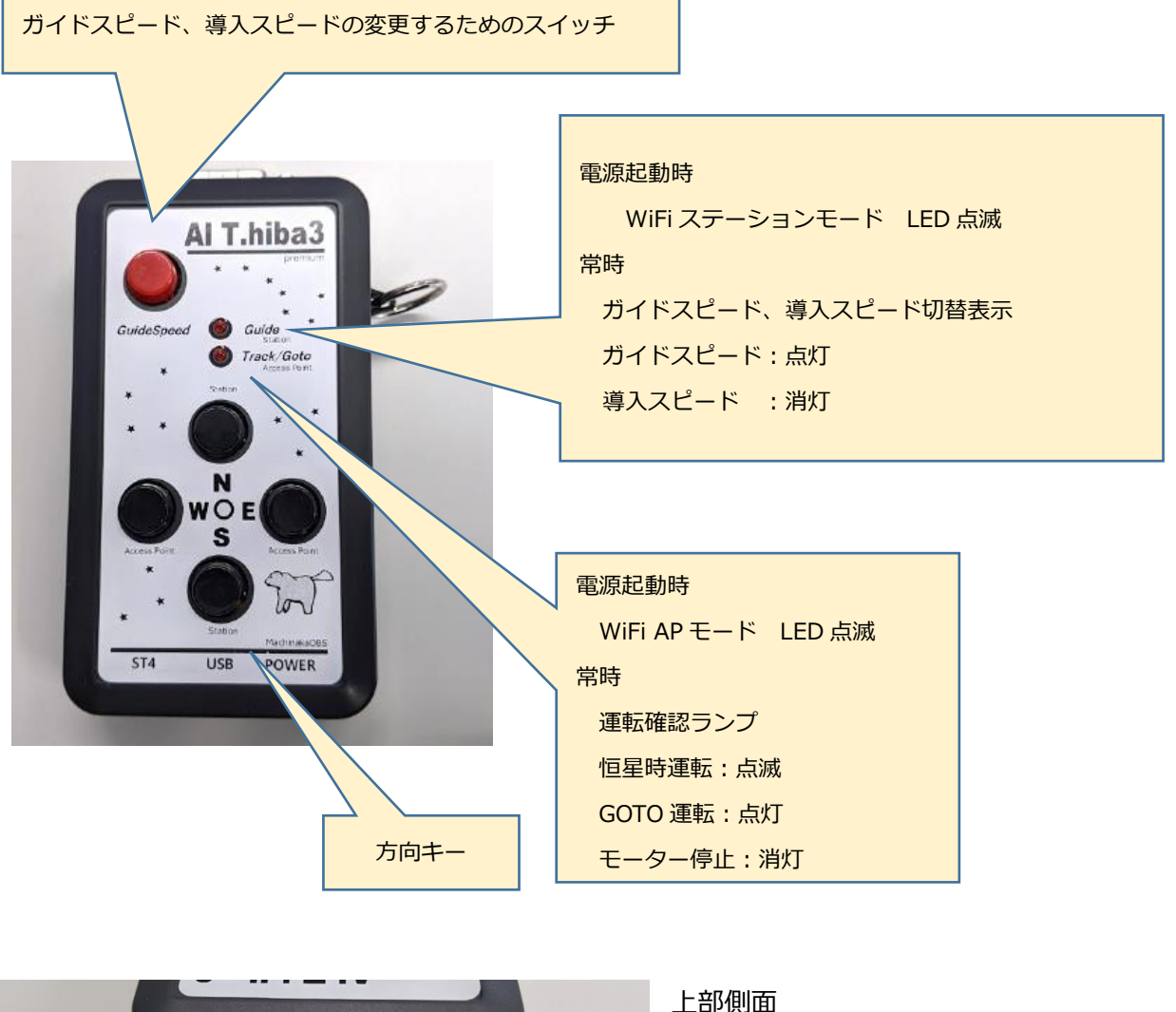

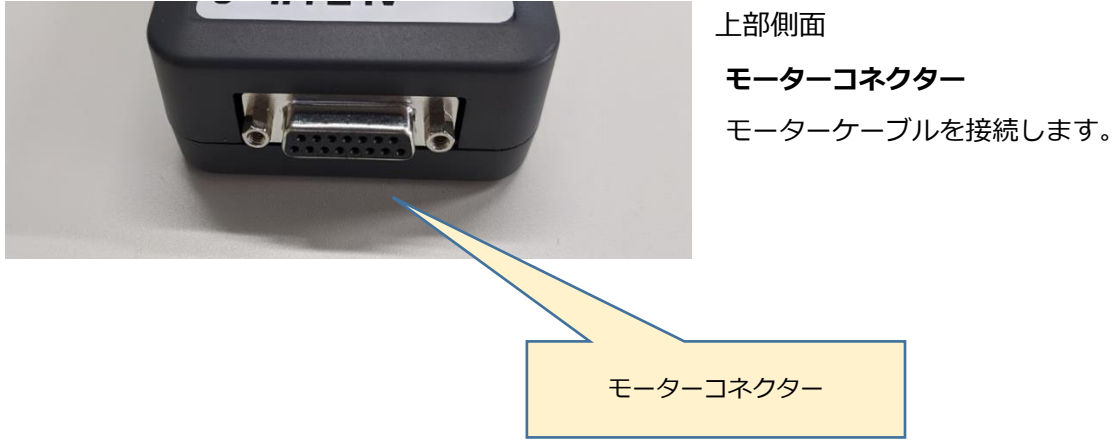

#### 下部側面

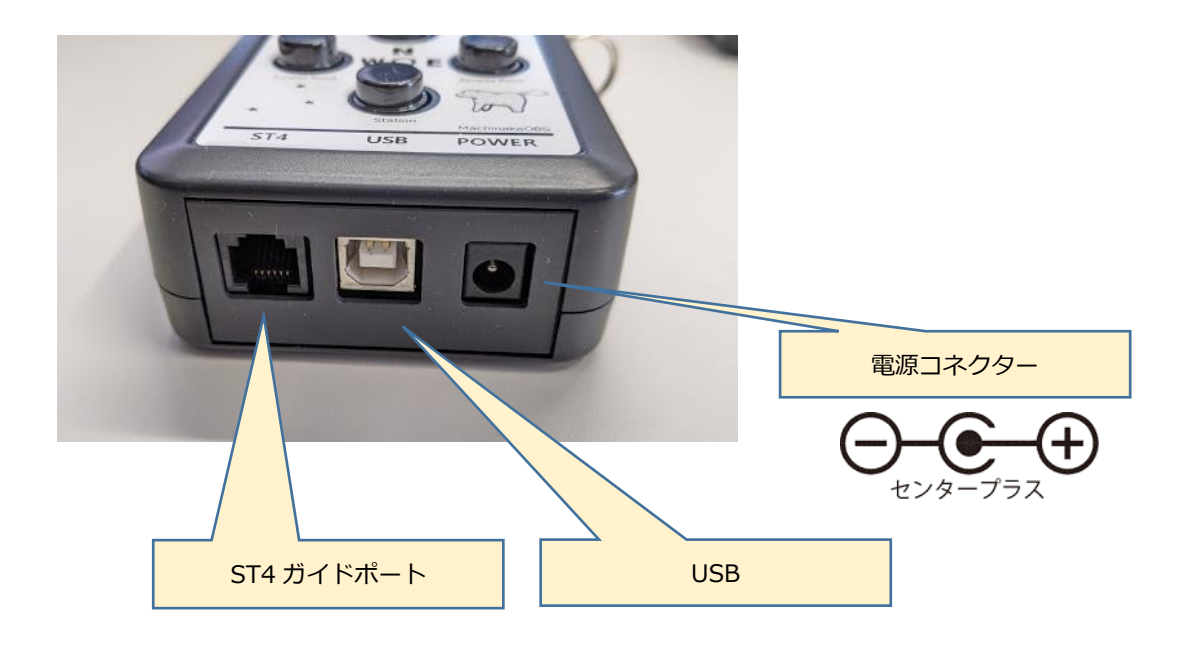

入力電圧 DC12V(厳守) AC アダプターは 2A 以上でご使用ください 3A の自己復旧型のフューズが入っております。 電源の繋ぎ間違いによる故障は保証対象外です。

#### USB コネクター

パソコンと接続します。

#### ST-4 ガイドポート

ST4 規格のガイドポートです。方向キーと共用しています。

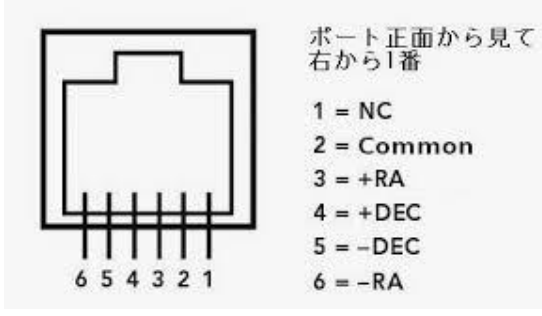

ご利用する場合は
 ガイドスピードに変更してご利用ください。
 また、
 ご使用のガイドカメラのガイドポートの仕様
 をご確認ください。

方向キーの使い方 東西南北の基本動作以外にキーの コンビネーションにより拡張動作が出来ます。

速度選択

ガイド(0.5倍)、微動(8倍)、粗動(20倍)、導入(48倍)の4つのスピードが選択できます。

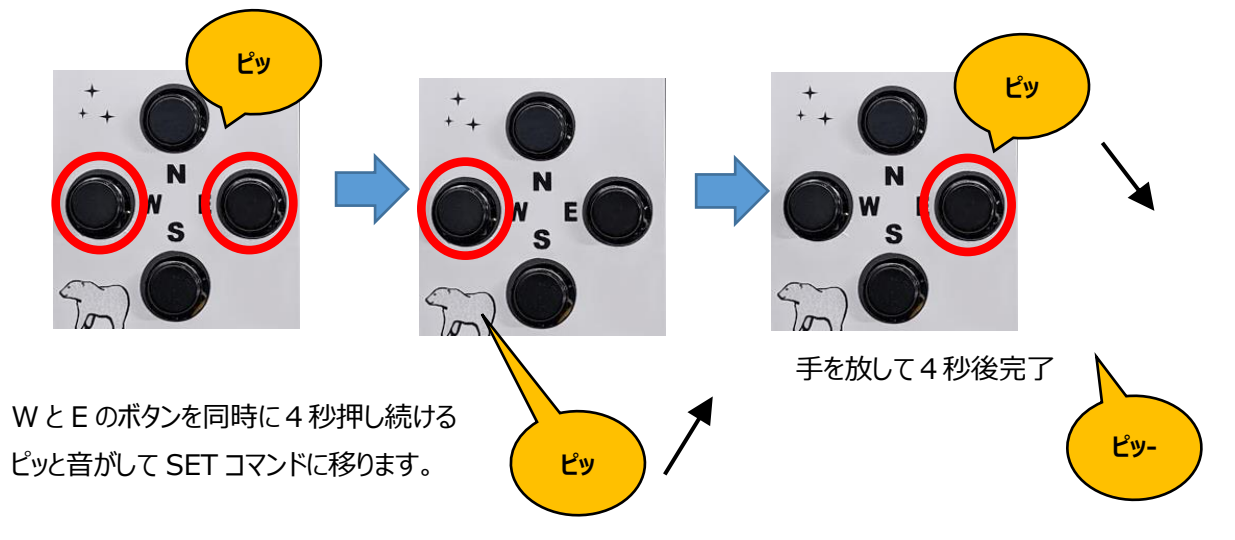

W ボタンを押すとスピードが速くなり E ボタンを押すとスピードが遅くなります。 押すと音程が変わりますので高い音ほど速くなります。 セットが終わったら何もせずにそのままにしておくと4秒後ピッと音がしてセットが完了します。 方向キーで望遠鏡を動かしてみてください。

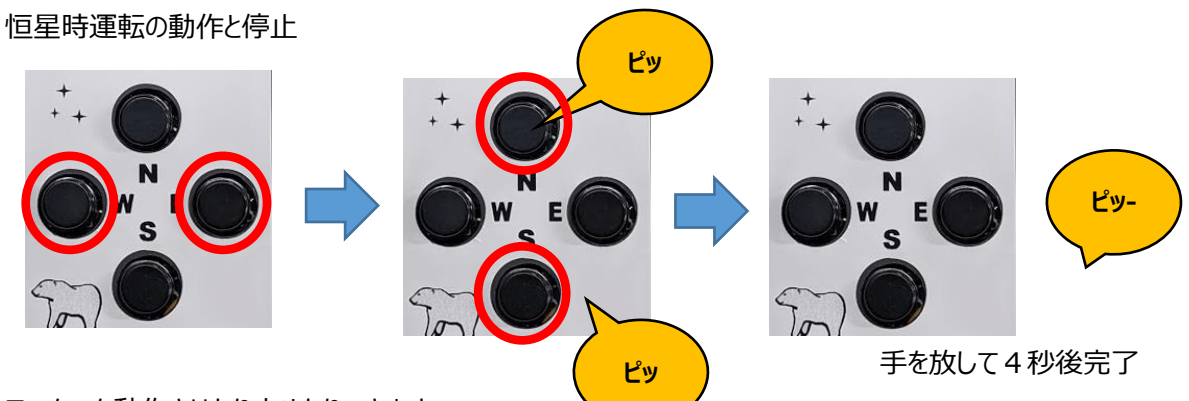

モーターを動作させたり止めたりできます。

WとEのボタンを同時に4秒押し続けるピッと音がして SET コマンドに移ります。 Sボタンを押すと赤経モーターが停止しNボタンを押すと赤経モーターの回転が始まります。 セットが終わったら何もせずにそのままにしておくとピッと音がしてセットが完了します。

#### コントローラー接続例

#### A) ガイドカメラの ST4 端子を利用してオートガイドをする場合の接続例

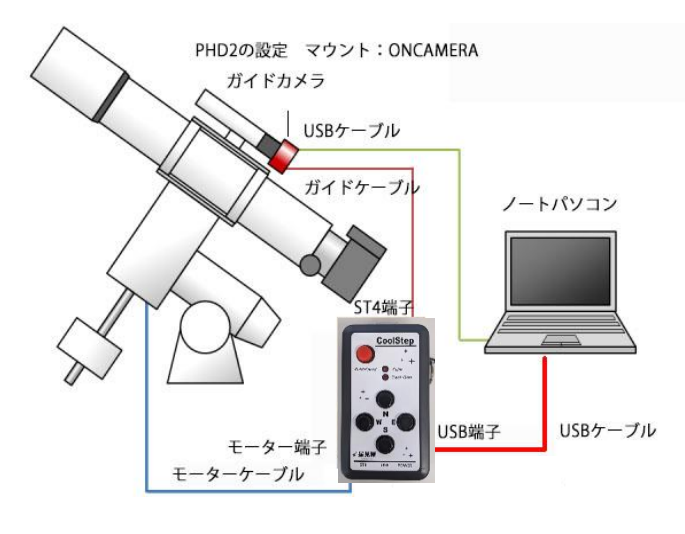

ノートパソコンとガイドカメラの接続にはカメラに必 要なドライバーのインストールが必要。 AlThiba コントローラーとの接続の際には、 ドライバーが自動でインストールされる。 ただし、自動インストールが成功しない場合は付属 CD-ROM からインストールします。 詳細は P.52 参照

### B) USB 端子を共用して ASCOM 設定でオートガイドをする場合の接続例

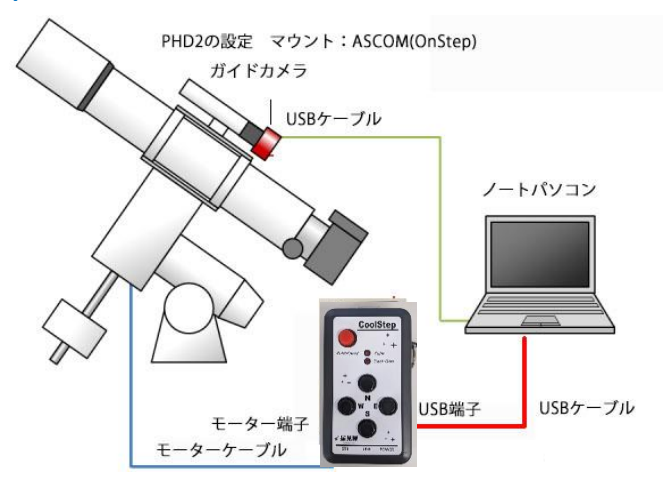

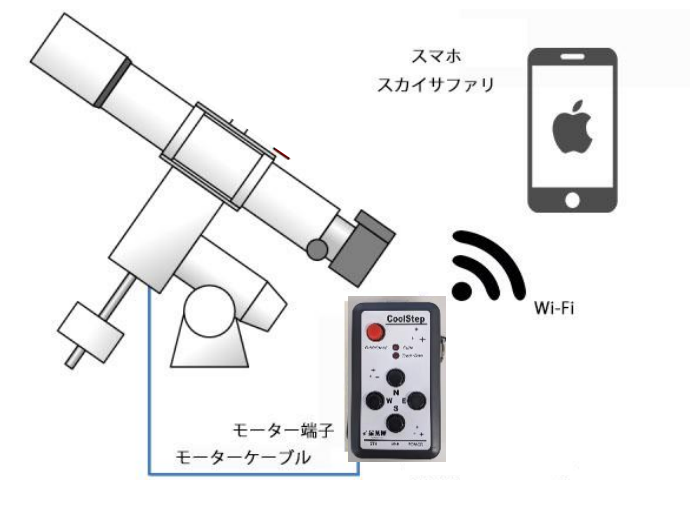

C) WiFi 接続したスマホなどから操作した場合の接続例(オートガイドなし)

D) ASIAIR と併用する場合の接続例

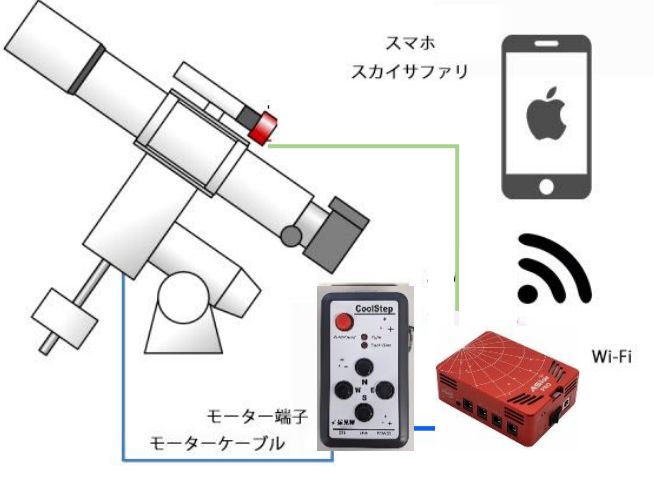

ASIAIRPRO

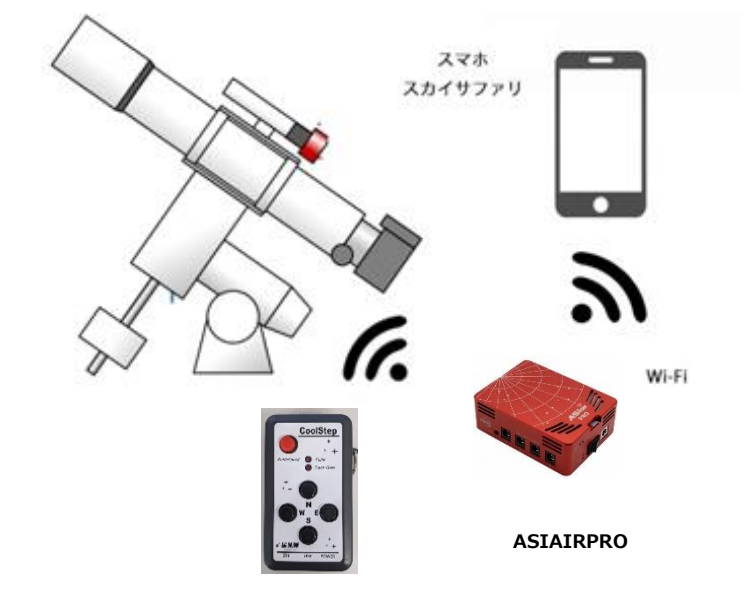

E) ASIAIR と併用する場合の接続例(WiFi ステーションモード接続)

スマートホンはアンドロイドタイプでご利用できます。

iOS は使用不可。

GPS (Global Positioning System) 機能について

GPS(Global Positioning System)は地球全体をカバーする位置測位システムです。 GPS は天候に左右されることなく、24 時間 365 日、地球上のどの場所にどの時間にいても 現在地を把握することができる高精度な位置測位システムです。 民生用として米国より無料で開放され、 誰でも簡単に利用することができます。

#### みちびき衛星

準天頂衛星/QZSS みちびきという名称で測位システムの開発が進められています。 開発には、はやぶさで広く知れ渡る宇宙開発研究機構(JAXA)ジャクサが携わっています。

測位制度について

衛星測位において一番重要なのは、衛星を4機以上検知することです。 検知できている衛星が3機以下の場合、平気で100m以上の誤差が発生することになります。 市街地や山岳地での誤差はこのケースが多いでしょう。

都市部では数メートル~10 メートル 周囲に遮蔽物がない場所だと 2~6 メートル程度の誤差で測位可能

GPS 信号を捕捉する

電源をオンにしたとき、GPS レシーバーは衛星データを収集して現在地を確定する必要があります。 ピピピという音が鳴れば捕捉が完了します。

同時に観測地と時刻が AlThiba3 に記憶されます。

衛星信号の取得に要する時間は、

AlThiba3 が最後に使用した場所からどのくらい離れているか、空をはっきり見渡せる場所にいるかどうか、 あるいは最後にナビゲーションデバイスを使用してからどのくらい経っているかなど、

さまざまな要素によって異なります。

初めてナビゲーションデバイスの電源をオンにしたときは、衛星信号の取得に 10 分かかることがあります。 最後に使用した場所を保持できておればおおよそ 1 分くらいで捕捉できます。

バックアップ電池で最後に使用した場所を保持しておりますが 保持できる時間はおおよそ半日くらいです。 遠征などで観測地を移動した場合はおおよそ10分かかると考えたほうが宜しいでしょう。

速征なこで観測地を移動した場合はわめよて10万かかると考えたほうが且しいでしょ 時間に余裕をもって運用されることを望みます。

自動導入ドライブの初期設定 初期設定がうまくいかないと目標天体を導入したときに あらぬ方向に望遠鏡が動き出すことがあります。 チェックしたい注意ポイントを押さえていきましょう。

重要ポイント

- 1. 自動導入コントローラーの方向キー(東西南北)の動きが 望遠鏡の動作と同期しているか?
- コントローラー及び星図ソフト(ステラナビゲーター、Ciel、SkySafari)の 観測地の緯度経度の設定が正確に入力されているか?
   (ASCOM ドライバーを使っている場合は ASCOM にも入力してください)
- 3. コントローラー及び星図ソフト(ステラナビゲーター、Ciel、SkySafari)の 観測地の時差(UTC で日本では+9を設定)の設定が正確に入力されているか? (ASCOM ドライバーを使っている場合は ASCOM にも入力してください)
- 4. GPS が捕捉されコントローラーの内部時計の日時があっているか?
- 5. 星図ソフトが現在時刻の表示になっているか。 GPS が捕捉できない場合はパソコンの内部時計と同期して表示させる必要があります。
- 6. ホームポジションを確認しましょう。

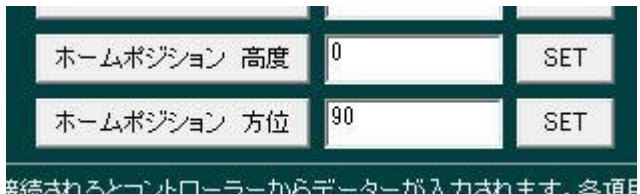

電源を入れたときのホーム位置です。設定アプリで確認できます。 高度、方位(北 0 度、東 90 度、南 180 度、西 270 度)単位は(度)です 極北(北極星)をホームポジションにしたい場合は 設定アプリで変更してください。

導入がうまくいかないときの主な症状

・ホームポジション(東の水平線)から高度 35 度近くの目標を導入したら

星図ソフトは目標天体の指標を正確に表示しているのに

地平線下に向かって動作し続けた。

考えられる問題

赤緯モーターの回転方向が逆でコントローラーの方向キーの動作と合っていなかった。 設定アプリで回転方向を変更してください。

星図ソフトを確認したら地平線下に目標天体の指標があった。

地平線下に向かって動作し途中で止まった。

考えられる問題

GPS が捕捉できずコントローラーの内部時計が狂っている。

コントローラーの時差が間違っている。

(GPS では時差の設定はされていませんので日本では+9と設定してください。)

星図ソフトは目標天体の指標を正確に表示しているのに

天頂に向かって上昇し鏡筒反転動作を始めた。

考えられる問題

GPS が捕捉できず

コントローラーの観測地が間違っている。

コントローラーの時差が間違っている。

(GPS では時差の設定はされていませんので日本では+9と設定してください。)

#### ※工場出荷時の設定は各機種に合わせた設定をしてあります。

コントローラーの方向キー動作設定

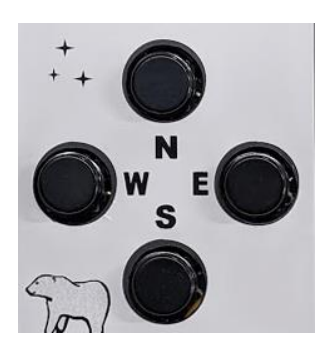

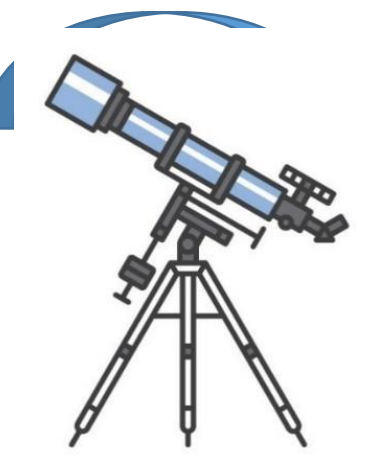

方向キーと鏡筒の動作を合わせるため

モーターの回転方向を設定します。

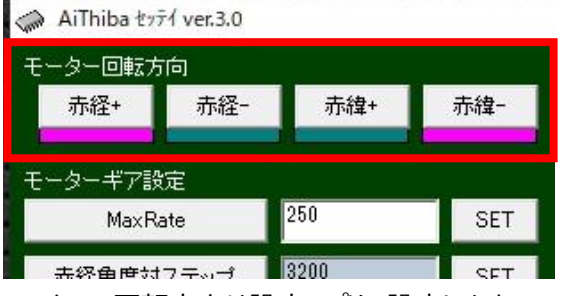

モーターの回転方向は設定アプリで設定します。

回転方向を変えるには東西は赤経を南北は赤緯のパネルを選択します。

回転方向が決まったら

接続を切ってコントローラーの電源を入れなおしてください

コントローラーの日時の確認

コントローラーの内部時計の日時を設定アプリで確認します

| 観測地情報  | 日時 <mark>3/19/21</mark> | 22:00:22 |                    |
|--------|-------------------------|----------|--------------------|
| 観測地 経度 | -136*40                 | SET      | 日付は UTC で表示されています。 |

現在時刻になっているか確認してください。

どうしても設定できない場合は内蔵電池の交換(有償)が必要です。メールにてご連絡ください。

\*設定アプリについては P.47 を参照

コントローラー内部時計の調整方法

コントローラーには内蔵電池が入っており日時を保持しています。

日時の設定は毎回行う必要はありませんが、半年に1回は確認されることをお勧めします。

WEB ブラウザを使う場合

AlThiba3の WIFI に接続しブラウザで"Althiba.local"又は"192.168.0.1"を アクセスし設定画面を表示します。

Contorol タブ内の DATE/TIME 項目の SET ボタンを押して日時を設定します。 完了すると本体から確認音が鳴ります。

| AlThiba3                          |  |  |  |  |
|-----------------------------------|--|--|--|--|
| tatus Control Guide Settings WiFi |  |  |  |  |

ステラナビゲーターを使う場合

観測-望遠鏡コントロールを選択します。

ミード-LX200 を選択し接続パネルを押します。

あらかじめデバイスマネージャーで確認した Com ポートを選択します。

| メーカー( <b>少:</b><br>AstroArts 💽                 | 望速鏡(丁):<br>LX200                   | 日時・場所の送信                                                                                                 |
|------------------------------------------------|------------------------------------|----------------------------------------------------------------------------------------------------|
| 12レストロン<br>iOptron<br>ケンコー<br>ミード ▼<br>ポート(P): | ETX<br>LX90<br>DS-2000<br>LX200GPS | 以下の日時・場所を望遠鏡に送信します。<br>2018/06/20 09:09:57 TZ=+09:00<br>東経139'41'30.4" 北緯35'41'21.2"<br>パソコンの日時を変更(D)    |
| IPアドレス:<br>ミード LX200 が COI                     | 0 0 0 0                            | <ul> <li>マ 望遠鏡パッド表示(L)</li> <li>マ 現在位置表示(A)</li> <li>更新間隔(J): 500 ÷ ジわ</li> <li>マ 画面外の引き戻し(B)</li> </ul> |

日時・場所の送信を選択しコントローラーの日時・場所を設定します。

どうしても設定できない場合は内蔵電池の交換(有償)が必要です。販売店にご相談ください。

\*WEB ブラウザ設定については P.42 を参照

\*ステラナビゲーターについては P.36 を参照

コントローラーの観測地(緯度、経度、時差)の設定方法

GPS で捕捉できない場合

設定アプリを使って設定します。

ダウンロード先 http://www.miekuwana.net/astro/product/AlThiba/Althiba4set.zip

| 観測地情報 日時 Set   | t 11/4/21 17:43:34 |
|----------------|--------------------|
| 観測地 経度         | +136*55 SET        |
| 観測地 緯度         | +35*10 SET         |
| UTC OFFSET(時差) | +09 SET            |

観測場所の位置情報を入力します。

経度項目の東経は+(プラス)表示に西経は-(マイナス)表示にしてください。

000 度 00 分の表示し度と分の間は\* (アスタリスク)を入れてください。

UTC は観測場所を基準にしてグリニッジ天文台の時差を表示するため

日本では+9(プラス9時間)を入力します。

| WIFI(AP) チ     | ャンネル 🔋 🗾   | SET |
|----------------|------------|-----|
| SSID           | AlThiba    | SET |
| PASSWORD       | password   | SET |
| WIFI (ST) SSID | ASIAIR_277 | SET |
| PASSWORD       | 12345678   | SET |

本体内蔵の Wifi の設定をします。

AP モードとステーションモード(ST)SSID、PASSWORD(SSID キー)、チャンネルを設定します。

ステーションモード(ST)SSID は ASIAIR やホームネットワークの名前を入力します。

チャンネルは 1~9 です。

ほかのアクセスポイントと重なって繋がりにくい場合は

事前にスマホの Wifi Analyzer アプリなどで使えるチャンネルを調べます。

(WiFi アクセスポイントにつなげなくても調査できます)

各項目入力が終わったら SET ボタンを押して完了すると本体から確認音が鳴ります。 接続を切ってコントローラーの電源を入れなおしてください。

\*設定アプリについては P.47 を参照

#### 電源投入

電源を入れる前に望遠鏡の姿勢を決めましょう。 電源投入前には Home ポジションに鏡筒を向けます。

| ホームポジション     |          |     |
|--------------|----------|-----|
| HOMEボジション 高度 | 0.00000  | SET |
| HOMEポジション 方位 | 90.00000 | SET |
| 極北ホームポジション   |          | SET |

(設定アプリの画面)

高度、方位(北0度、東90度、南180度、西270度)単位は(度) Home ポジションが北の場合(方位:0度、高度:観測地の緯度)は 極北ホームポジションの SET ボタンを押してください。

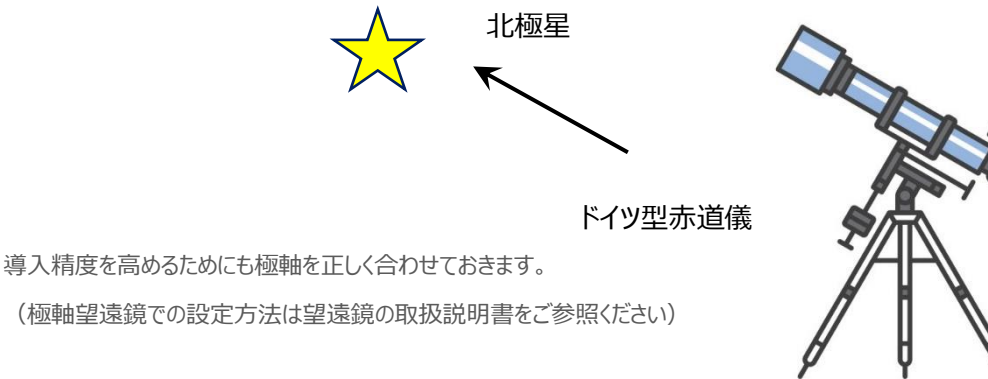

電源を入れる順序

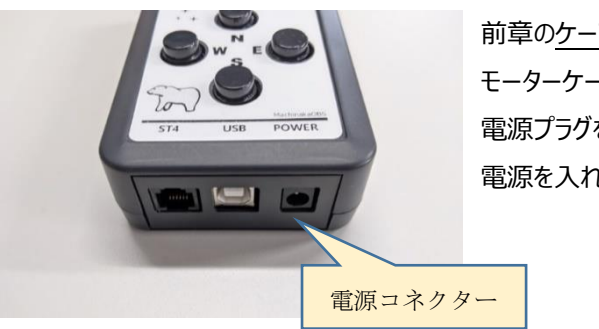

前章の<u>ケーブルの取付け</u>に従い、 モーターケーブルの接続を確実に行ってから、 電源プラグをコネクターに差し込み 電源を入れます。 電源コネクターにプラグを差し込むと ピッと音がして電源が入ります。

Home ポジションが極北の場合ではリミット機能(LIMIT ON の場合)により以下のような挙動を示します。

- 1. 電源を投入する
- 2. 恒星時追尾が始まる
- 3.3分から5分の間追尾速度が低下し続ける
- 4. そのまま放置すると追尾が止まる

リミット機能はフェールセーフのために用意されていますが、ブラウザからの設定で On/Off の切り替えが可能です。切り替えの方法は P.43 を参照ください。

フェールセーフでモーターが動かなくなった時の対処方法は P.51 を参照ください。

起動時の動作音チャート

ビープ音にて WIFI 接続モードがわかります。

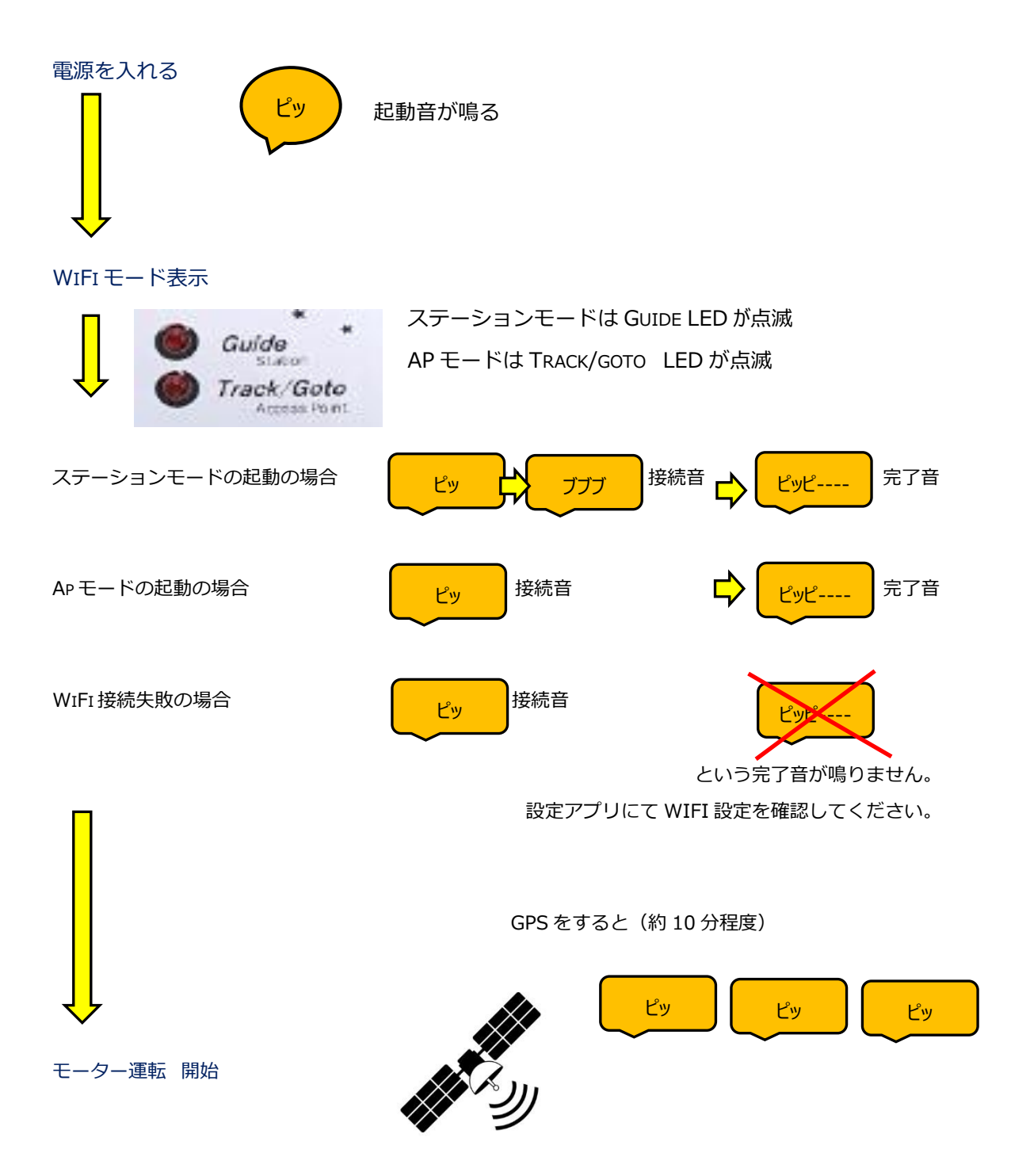

#### WIFI モードの切換の操作

ステーションモードとアクセスポイントモードの切換は本体のキー操作によって切換ができます

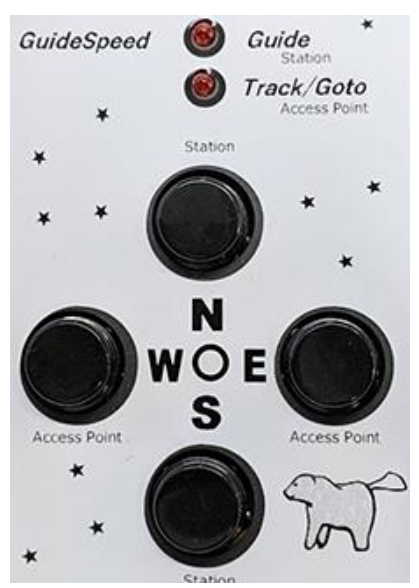

N または S ボタンを押しながら電 源を入れてビープ音 が鳴ったら ステーションモード W または E ボタンを押しながら電 源を入れてビープ音 が鳴ったら アクセスポイントモードです。 再起動したら設 定 が反 映されます。

起動時に GUIDE のインジケーターが点滅したらステーションモードで立ち上がって TRACK/GOTO のインジケーターが点滅したらアクセスポイントモードになります。

起動時のビープ音もモードによって変わります。

# 設定、接続、導入

設定·接続·導入

アプリのインストール手順

ASCOMを使う場合、ASCOM 環境の構築・設定が必要です。

ASCOM の WEB サイトより、最新の ASCOM Platform をダウンロードします。 ASCOM https://ascom-standards.org/

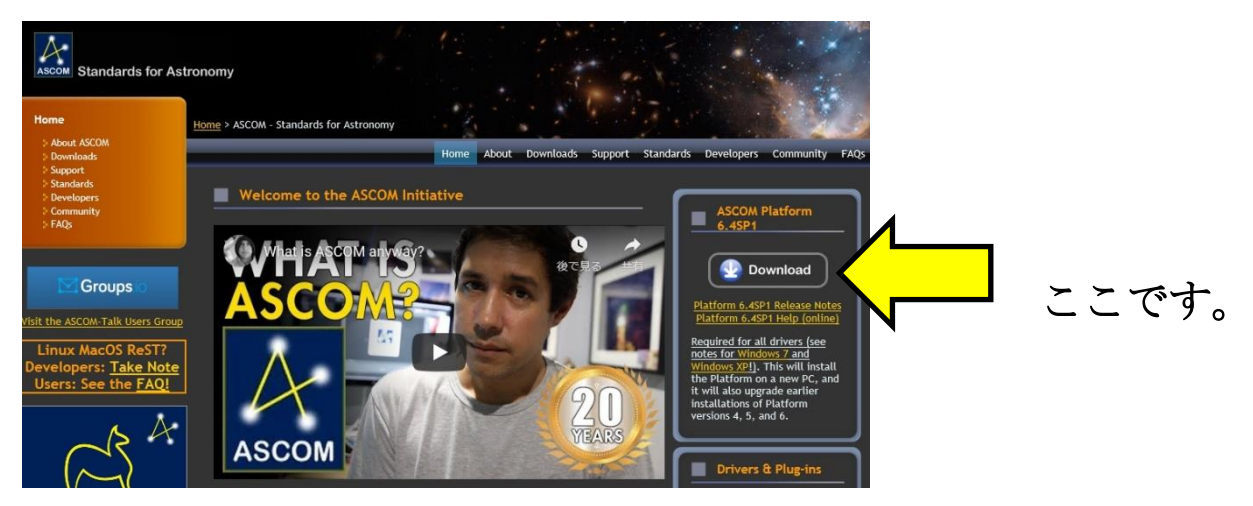

ダウンロードしたインストールファイルをディスクトップにコピーし ASCOM をインストールします。

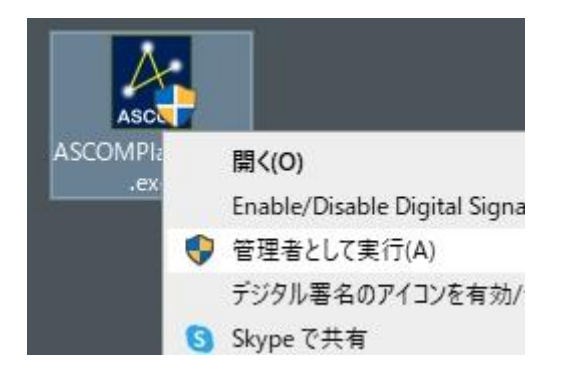

ASCOMPlatform を右クリックし「管理者として実行」でインストールします。

### ASCOMPlatform インストールの流れ

|                                                                  | Setup - ASCOM AITHIDA Welcome to the ASCOM AI Setup Wizard This will instal AIThiba <sup>(5</sup> 71/3 <sup>-64</sup> bit on your co It is recommended that you close all other applic ontinuing. Click Next to continue, or Cancel to exit Setup. Next > | Thiba | up - ASCOM NISSIN DOME  ect Start Menu Folder Where should Setup place the program's shortcuts?  Setup will create the program's shortcuts in the following S To continue, click Next. If you would like to select a different folder  NISSIN DOME | Start Menu folder.<br>, dick Browse.<br>Browse |
|------------------------------------------------------------------|----------------------------------------------------------------------------------------------------|-------|----------------------------------------------------------------------------------------------------|------------------------------------------------|
| NE                                                               | XT ををクリックします                                                                                                    |       | <b>〈</b> T をクリックします                                                                                                    |                                                |
| 18 <sup>1</sup>                                                  |                                                                                                    |       |                                                                                                    |                                                |
| Ready to Install<br>Setup is now ready<br>Click Install to conti | Setup - ASCOM AlThiba<br>to begin installing ASCOM AlThiba on your computer.<br>nue with the installation.                                                                                                    |       | Setup - ASCOM AlThiba Completing the ASCO Cotup Wizard Setup has finished installing ASCOM AITH Click Finish to exit Setup.                                                                                                    | - • ×                                          |

install をクリックします Finish をクリックしてインストールが完了します

#### PHD2 ガイディングのインストール

| OPEN PHD <sup>2</sup> GUIDING                                                                                                    | PHD2 is free of cost, open source, and community-dev<br>and supp<br>Download v2.6.9<br>for Windows<br>Download v2.6.9                                                                                                    |
|----------------------------------------------------------------------------------------------------|----------------------------------------------------------------------------------------------------|
| ome Learn More News Changelog Download                                                                                                    | Documentation Getting Help About                                                                                                    |
| Open PHD Guiding – Official Webs                                                                                                    | ite for PHD2                                                                                                    |
| PHD2 is telescope guiding software that simplifies the                                                                                                    | Latest News                                                                                                    |
| process of tracking a guide star, letting you concentrate<br>on other aspects of deep-sky imaging or spectroscopy.                                                                                                    | PHD2 v2.6.9 Released<br>Head to Downloads for the installation files and release details.                                                                                                    |
|                                                                                                    | PHD2 Best Practices                                                                                                    |
| The first way be the Balance Hay<br>The first second second se | Bruce and Andy have compiled a list of best practices for PHD2.<br>These aren't "must-do's", but they represent lessons learned fron<br>both personal experience and from analyzing hundreds of log<br>files covering a wide range of equipment configurations. Update<br>Dec 2019. |
| 2 (2 2 2 2 2 2 2 2 2 2 2 2 2 2 2 2 2 2                                                                                                     | Download PDF: <u>English Français Italiano</u>                                                                                                    |
|                                                                                                    | macOS Catalina<br>PHD2 is now compatible with macOS Catalina. Download <u>here</u>                                                                                                    |
| Ur Hole X                                                                                                    | Polar Alignment tool video tutorials                                                                                                    |
|                                                                                                    | Ken has put together some video tutorials on the new PHD2 pole<br>alignment tools: Polar Drift Alignment (PDA) and Static Polar<br>Alignment (SPA)<br>They can be viewed here: <u>PHD2 polar alignment tutorials</u> .                                                              |
|                                                                                                    |                                                                                                    |
|                                                                                                    |                                                                                                    |

WEB サイトからインストールファイルをダウンロードします。

https://openphdguiding.org/

<u>PHD2 v2.6.9 Released</u> (2020-09-01 現在)

ダウンロードしたインストールファイルをディスクトップにコピーし PHD2 をインストールします。

| 1        | 2 |                                        |
|----------|---|----------------------------------------|
| phd2-2.6 |   | 開<(O)                                  |
| 6        |   | Enable/Disable Digital Signature Icons |
|          |   | 管理者として実行(A)                            |
|          |   | デジタル署名のアイコンを有効/無効                      |
|          | 0 | Skypeで共有                               |
|          |   | 互換性のトラブルシューティング(Y)                     |
|          |   | コカ レ ノーニ ノービンパブルナマ                     |

phd2-2.6.9-installer.exe を右クリックし「管理者として実行」でインストールします。

#### PHD2 インストールの流れ

| 📳 Setup - PHD 2 | - 🗆 X                                                                                                    | B Setup - PHD 2 - □ ×                                                                                                    |
|-----------------|----------------------------------------------------------------------------------------------------|----------------------------------------------------------------------------------------------------|
|                 | Welcome to the PHD 2 Setup<br>Wizard                                                                                                    | Select Destination Location<br>Where should PHD 2 be installed?                                                                               |
|                 | This will install PHD 2 version 2.6.9 on your computer.<br>It is recommended that you close all other applications before<br>continuing. | Setup will install PHD 2 into the following folder.<br>To continue, click Next. If you would like to select a different folder, click Browse. |
| A               | Click Next to continue, or Cancel to exit Setup.                                                                                         | C:YProgram Files (x86)YPHDCuiding2 Browse                                                                                                    |
|                 | Next S Carrel                                                                                                    | At least 52.0 Mb of tree disk space is required.                                                                                              |
|                 | Concer                                                                                                    | < back INEXL > Cancer                                                                                                    |

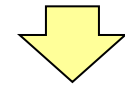

#### NEXT をクリックします

#### 🛃 Setup - PHD 2 🛃 Setup - PHD 2 × Ready to Install Setup is now ready to begin installing PHD 2 on your computer. Select Start Menu Folder Where should Setup place the program's shortcuts? Click Install to continue with the installation, or click Back if you want to review or 3 Setup will create the program's shortcuts in the following Start Menu folder. change any settings. Destination location: C:¥Program Files (x86)¥PHDGuiding2 To continue, click Next. If you would like to select a different folder, click Browse. PHD Guiding 2 Browse... Start Menu folder: PHD Guiding 2 < Back Next > Cancel < Back Install Cancel

NEXT をクリックします

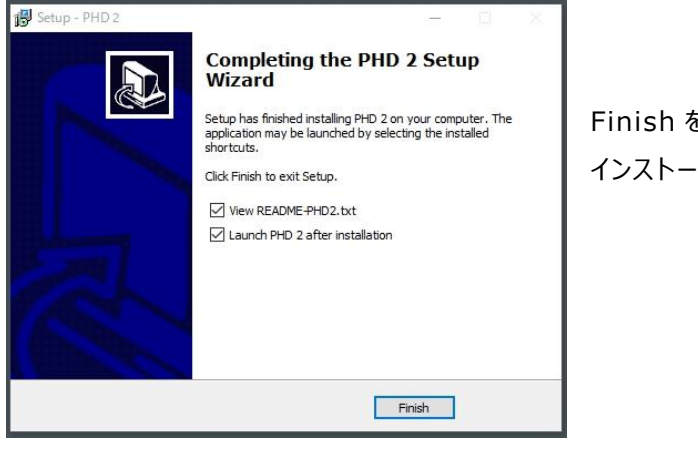

#### install をクリックします

NEXT をクリックします

Finish をクリックして インストールが完了します AlThiba ASCOM ドライバーのインスト―ル AlThiba 専用ドライバーでうまくいかない場合 Onstep ドライバーを使用できます。 Onstep のドライバーである On-Cue-On-Step1.40 を使用します。

CD 内の ASCOM ドライバー(ONSTEP)フォルダ内

Setup.exe をインストールします。

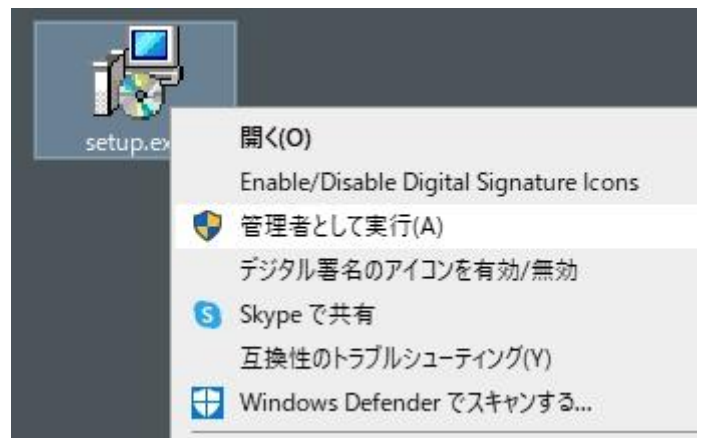

setup.exeを右クリックし「管理者として実行」でインストールします。

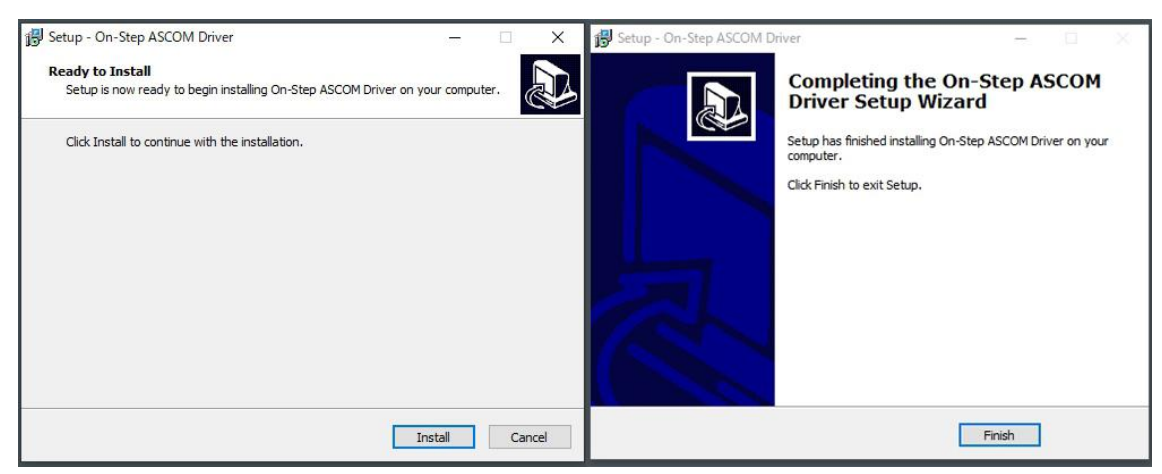

Install をクリックします

Finish をクリックしてインストールが完了します

ASCOM 使用時に起こるエラー回避対策:必ず行ってください

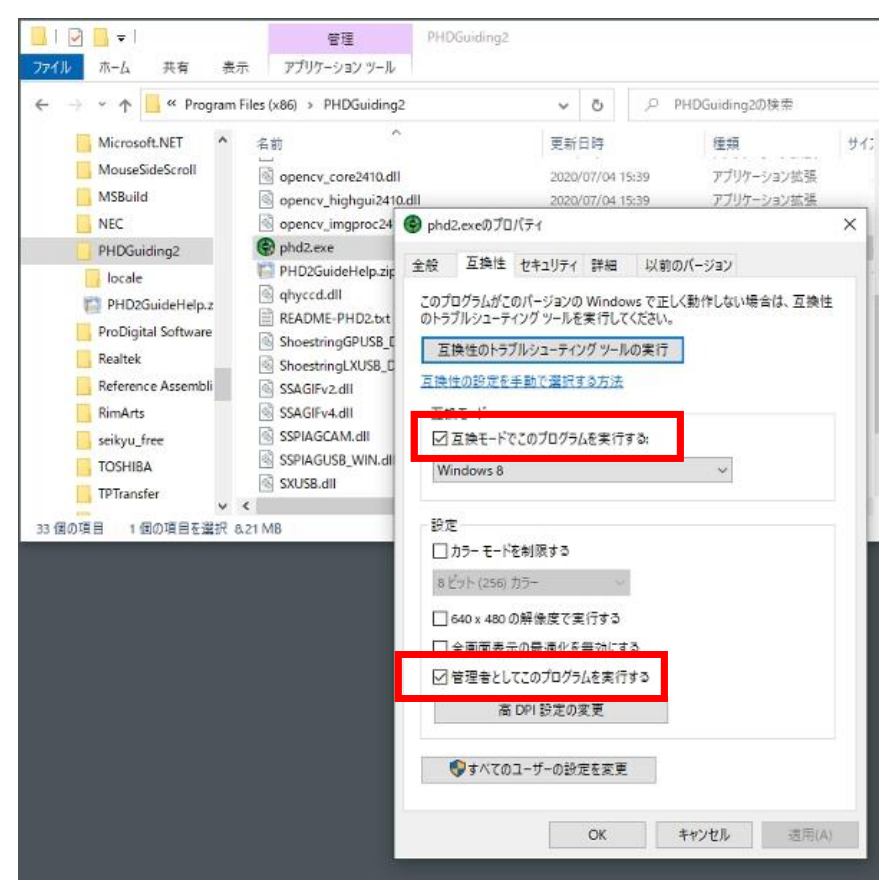

PHD2.exe を**右クリック**して

プロパティをクリック互換性タブを選択し

互換モード

「互換モードでこのプログラムを実行する」と

「管理者としてこのプルグラムを実行する」にチェックする。

#### WiFi の使用方法

#### Windows の場合

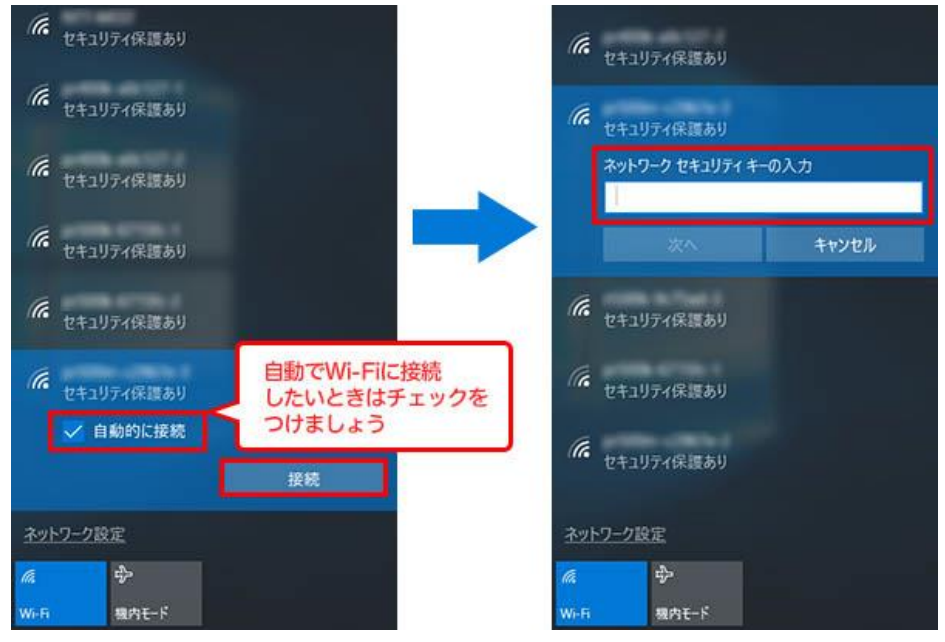

電源投入後、PC もしくはスマホで表示される「使用可能な WIFI ネットワーク」画面に Althiba という SSID で表示されます(Althiba に設定の場合) 接続パスワードは"password"です。(初期状態) WiFi 接続後ブラウザで各種設定が出来ます。

#### IPHONEの場合

| iPod 🗢    | 10:31  | @ 7 Ö 🛑 f    |
|-----------|--------|--------------|
| く設定       | Wi-Fi  |              |
|           |        |              |
| Wi-Fi     |        |              |
| 🗧 AlThiba |        | ₽ 奈 (j)      |
| ネットワークを   | 選択 影   |              |
| Buffalo_  | AP2    | ₽ 奈 (j)      |
| Buffalo-  | G-DF88 | ∎            |
| cats_2.4  | G      | ₽ ╤ (j)      |
| cats_5G   |        | ₽ 奈 (i)      |
| dd-wrt_   | vap    | <b>∻</b> (i) |
| その他       |        |              |
|           |        |              |

電源投入後、PC もしくはスマホで表示される 「使用可能な WIFI ネットワーク画面に SSID に AlThiba として現れます。 接続パスワードは" password "です。

ブラウザ設定画面から変更できます。

WIFI 接続後ブラウザで各種設定が出来ます。 スマホや PC 上のソフトやアプリからは設定および 自動導入が可能になります。

#### WiFi の使用方法

#### Android11 の場合

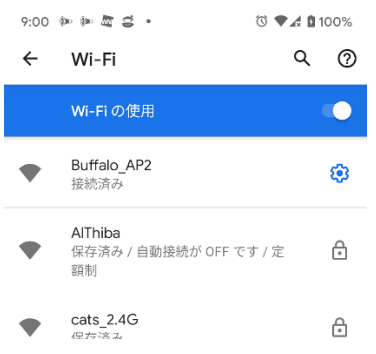

WIFI ネットワーク画面に

#### Althiba という SSID で表示されます(Althiba に設定の場合)

接続パスワードは"password"です。(初期状態)

#### 接続されると設定画面が表示されます。(Windows,iOS 共通)

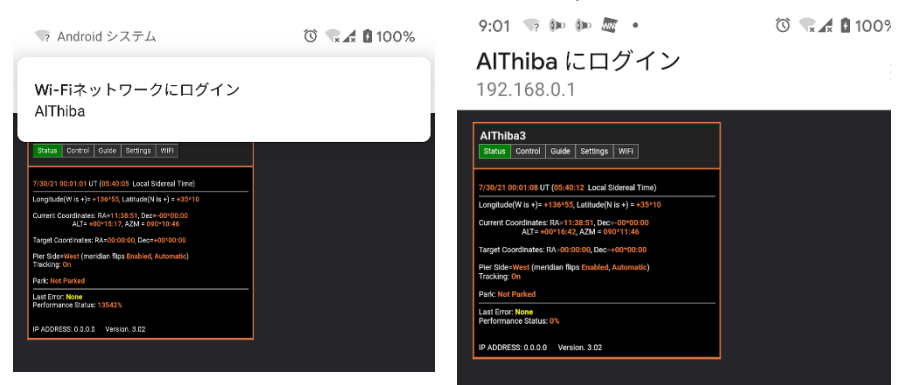

画面が出ましたら設定を確認し左上の・・・ボタンを選択しネットワークを継続させます。

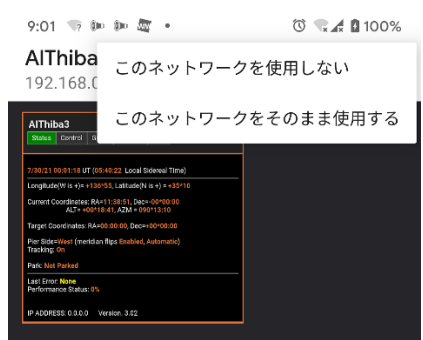

インターネットに接続されていないためメッセージが出ますが 「このネットワークをそのまま使用する」を選択し ネットワーク接続を継続します。

その後接続完了の画面が出ます。

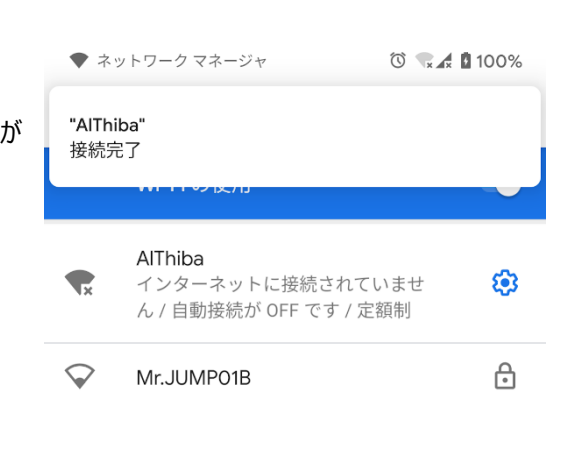

### WiFi に接続できないときの注意点

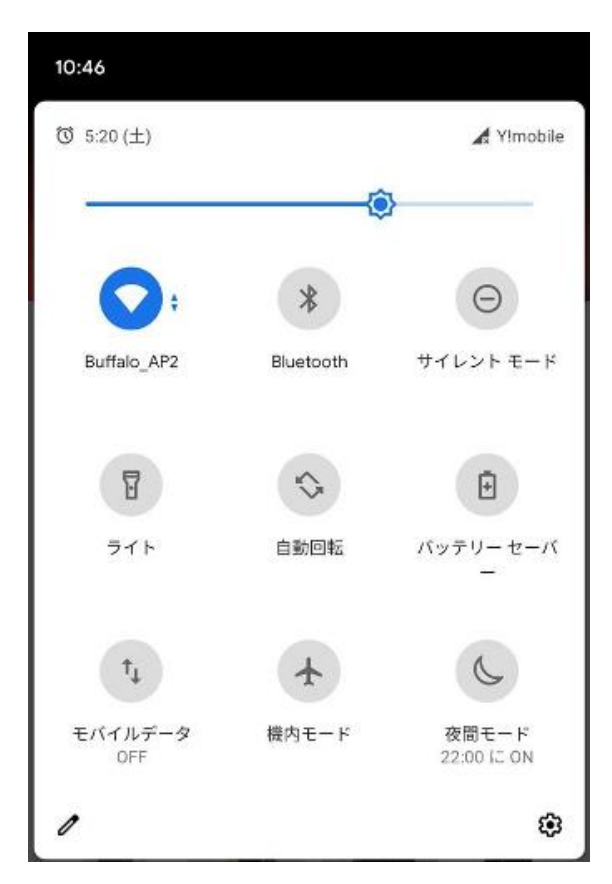

ネットワークを固定させるため

Wifi 以外のモバイルデーターや blueTooth を OFF にしてください。 自動接続されるほかの SSID の自動接続の設定を解除してください。 接続が出来なかったり突然切断することが少なくなります。

### 星図ソフトでの天体自動導入

#### スマホでの導入

Skysafari Pro/ Skysafari Plus をストアでご購入下さい。

アンドロイドアプリ

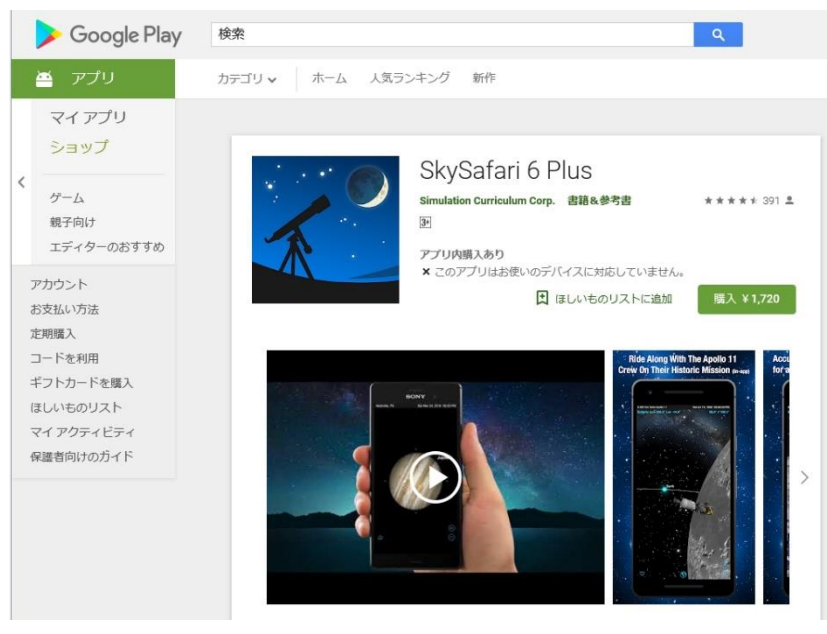

#### iOS アプリ

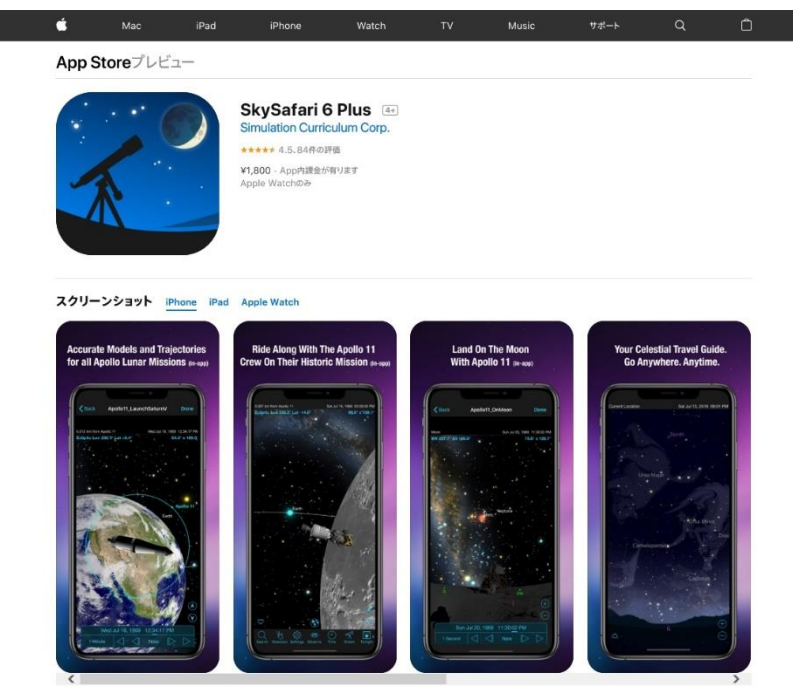

まず WIFI を接続します。

次に Skysafari Pro/ Skysafari Plus などで操作します。 Setup を開き望遠鏡の設定をします。 ScopeType の設定は LX200 Generic MountType は Equatorinal Goto ポートは 192.168.0.1:9999 です。 GPS で捕捉できないとき

観測地と日時を設定する場合は Set Time&Location をONにしてください。

接続には最大 20 秒ほどかかります。

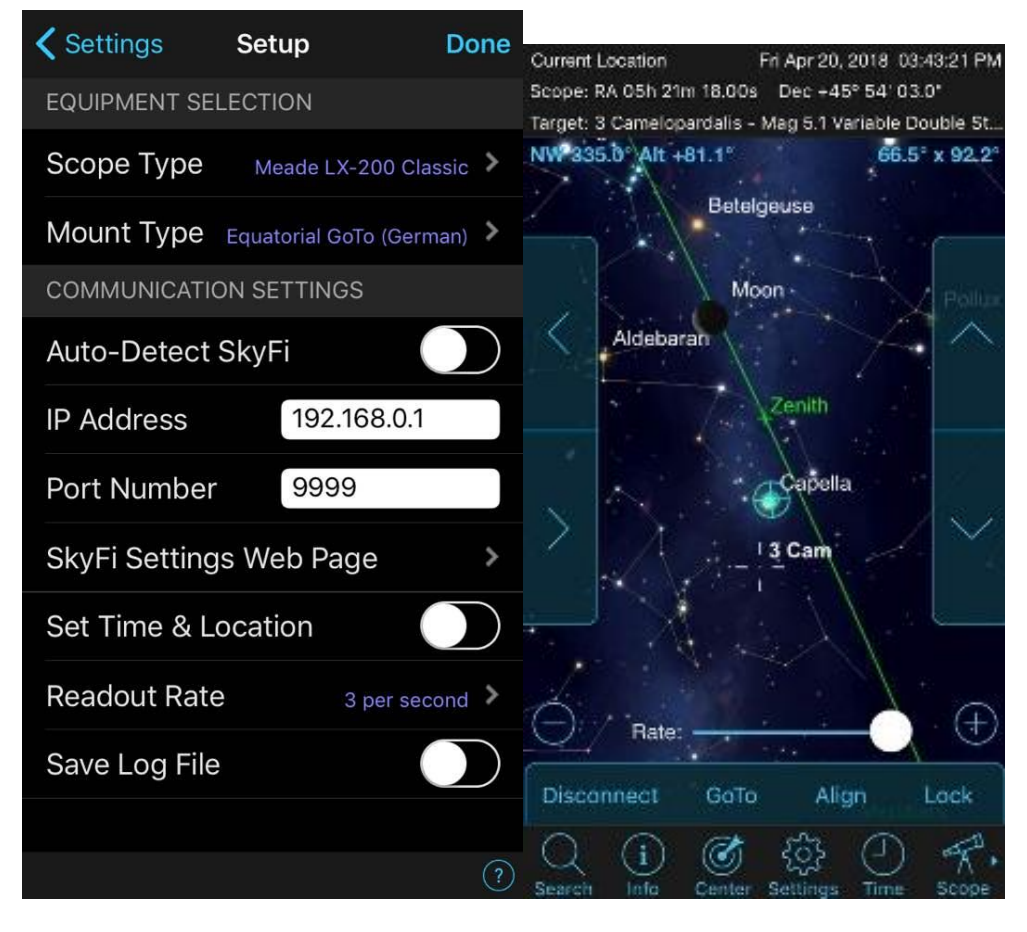

Connect で接続 Disconnect で切断

目標を選択してマーカーが出たら Goto で導入 Align で同期になります。

下のスライドバーは4段階の速度変更

右サイドの方向キーは南北の手動操作

左サイドの方向キーは東西の手動操作です。

詳しくは Skysafari Pro/ Skysafari Plus の取扱説明書をご参照ください

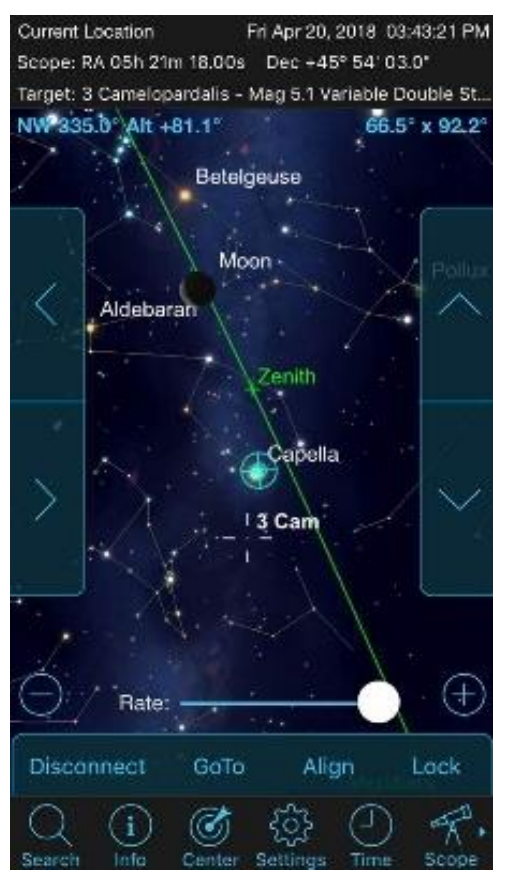

基準の星を望遠鏡で合わせ Align (同期) をします。 (初回1回のみ) 目標の天体をクリックして Goto (導入) すると

望遠鏡が目標天体まで動作します。

# パソコンでの導入 USB でパソコンと接続します。 あらかじめデバイスマネージャーなどで通信ポートを確認しておきます。 CIEL (SKYCHART)の場合

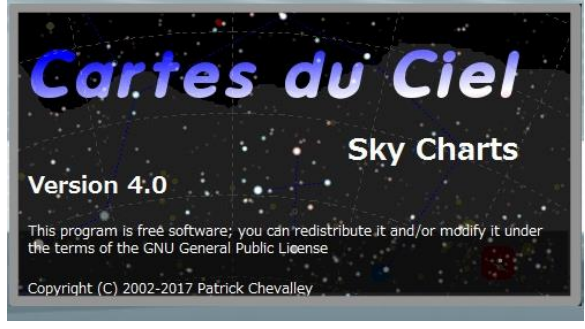

「望遠鏡 設定」

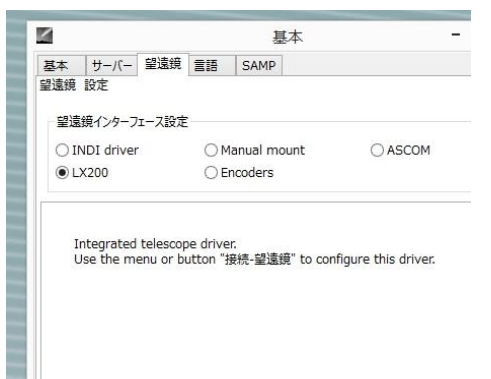

LX200 を選択します

「接続-望遠鏡」の確認

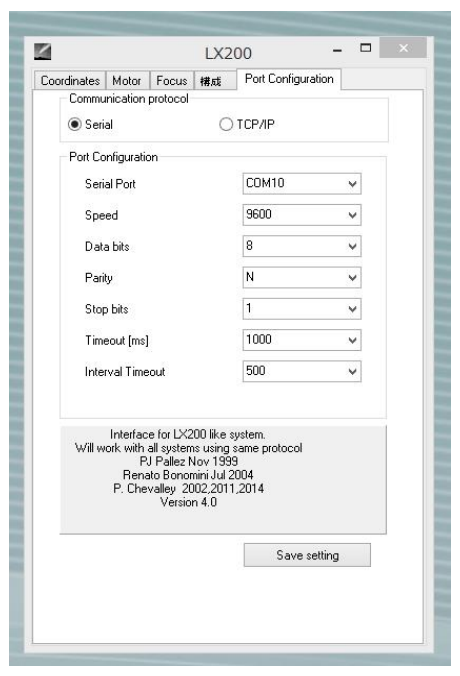

CONFIGURE を 選択し LX200 SETUP を表示 あらかじめデ バイスマネージャーで確認した PORT をコントローラーの COM ポート番号に合わせます。

接続 ―コントローラーと接続をします。

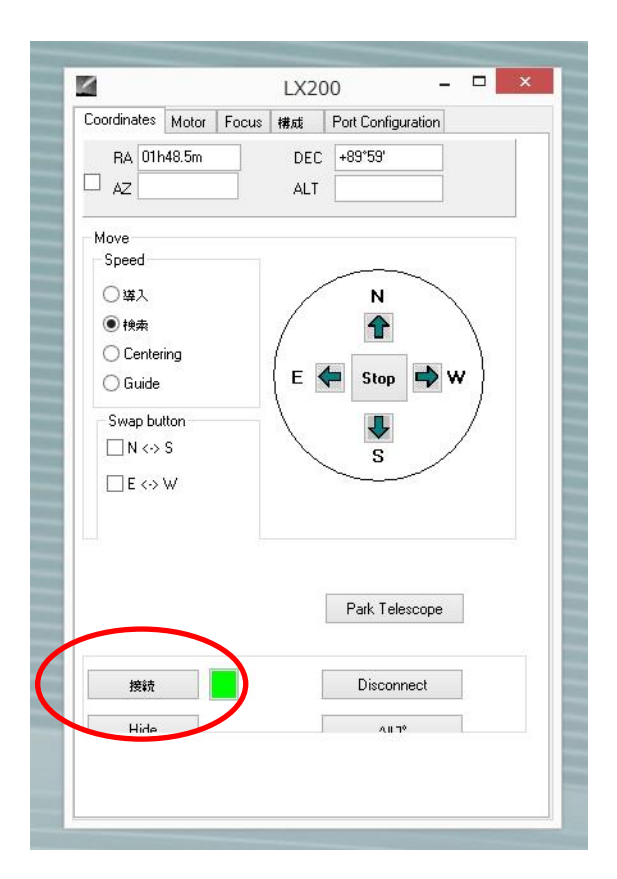

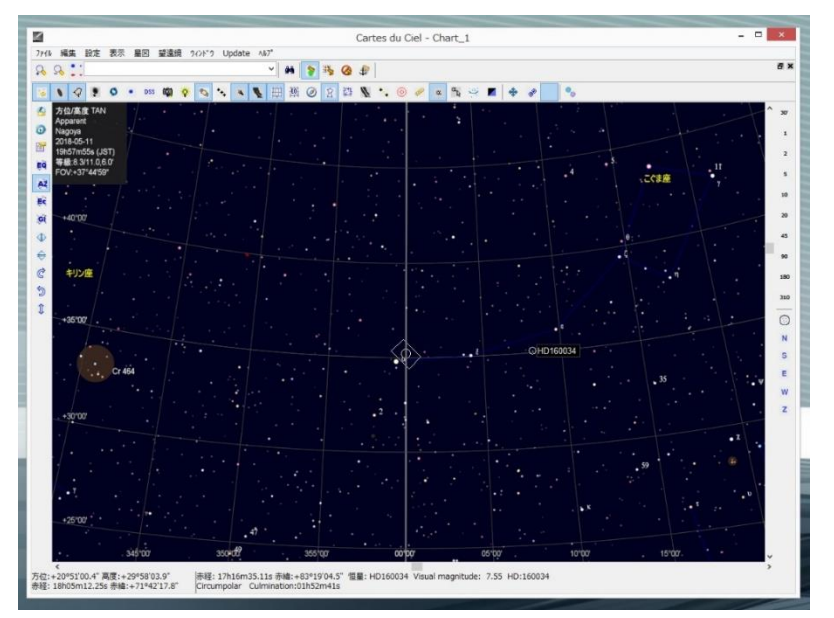

接続されると極付近に指標が出ます。 望遠鏡は極付近を向いていることになります。

目標の天体に導入

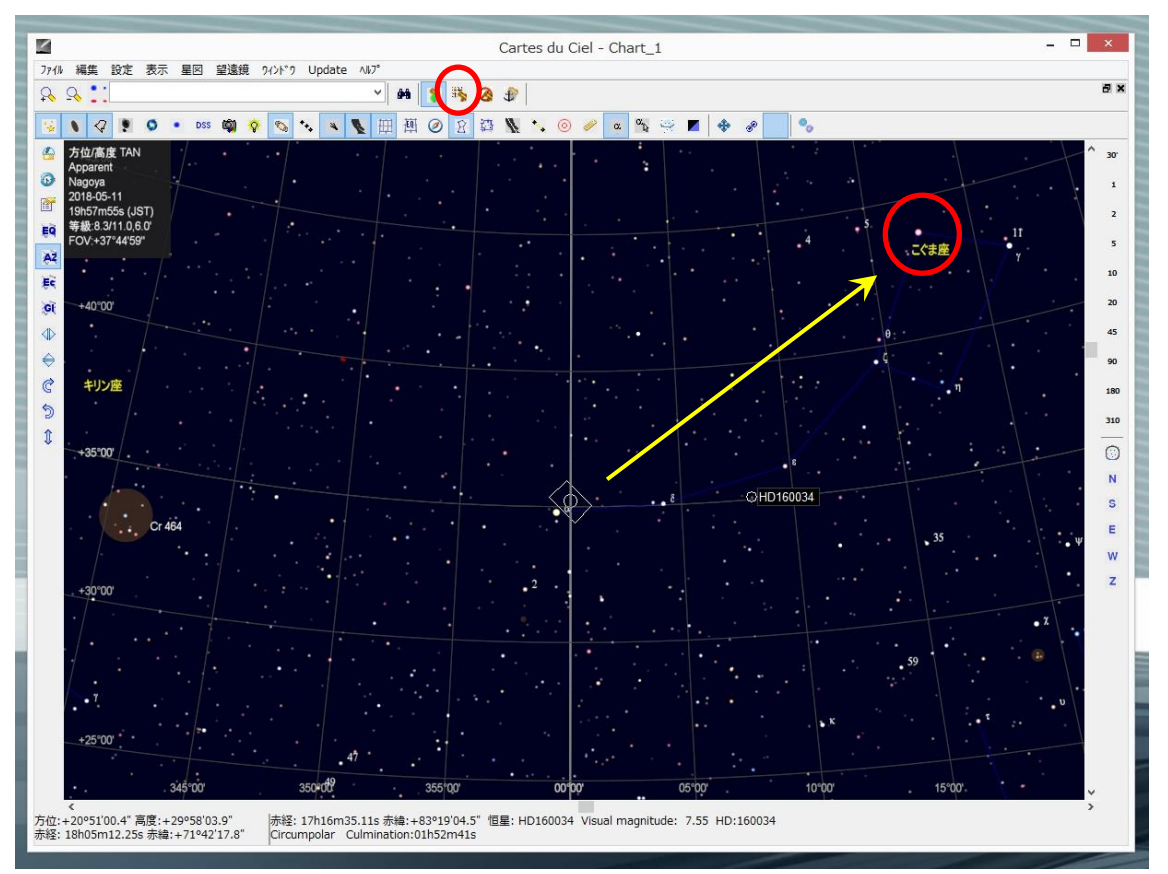

目標の天体をクリックして導入アイコンをクリックすると導入が始まります。

途中で止めたい場合は停止アイコンか

ハンドパッドのいずれかのボタンを押します。

注) 望遠鏡が全く違う方向に向いてしまう場合、星図ソフトの日時、観測地が正しく設定されているかどうか確認してください。

1 点アライメント

導入後に撮影してみて視野の中心に目標の天体が入ってない場合 その場合は目標を手動で視野の中心に入れて同期を取ります。 合わない場合は何度も繰り返します。

# ステラナビゲーターの場合

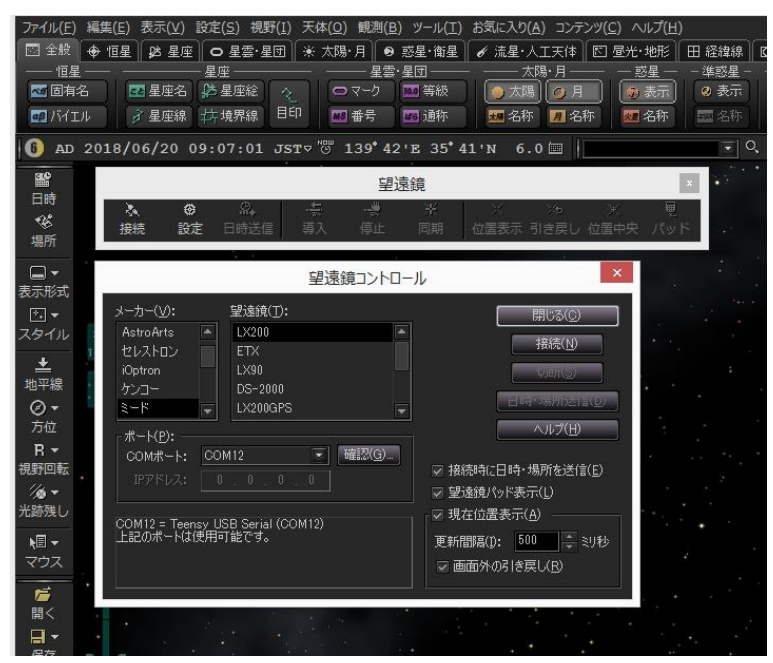

観測-望遠鏡コントロールを選択します。

ミード-LX200を選択し接続パネルを押します。

あらかじめデバイスマネージャーで確認した Com ポートを選択します。

| メーカー(V):                                    | 望遠鏡(工):                              | 問                                                                                                    | 53(n) l                        |
|---------------------------------------------|--------------------------------------|----------------------------------------------------------------------------------------------------|--------------------------------|
|                                             | LX200                                | 日時・場所の送信                                                                                              |                                |
| ビレストロン<br>iOptron<br>ケンコー<br>ミード<br>ポート(P): | COM12                                | 以下の日時・場所を望遠鏡に送信します。<br>2018/06/20 09:09:57 TZ=+09:00<br>東経139°41'30.4″ 北緯35°41'21.2″<br>パソコンの日時を変更(D) | ОК<br>キャンセル<br>ヘルプ( <u>H</u> ) |
| IPアドレス:<br>ミード LX200 が                      | 000000000000000000000000000000000000 | 0 図のからにしようのが<br>マ 望遠鏡パッド表示(L<br>はす。<br>更新間隔(D): 500<br>マ 画面外の引き戻し                                     | NC)<br>● ◆ 別秒<br>(B)           |

#### 日時・場所の送信を選択

ALTHIBAコントローラーの日時・場所を設定します。 正しい日時・場所の送信を行わないとあらぬ方向を向いて導入を終了したり、 リミット動作が入って途中で停止する場合があります。

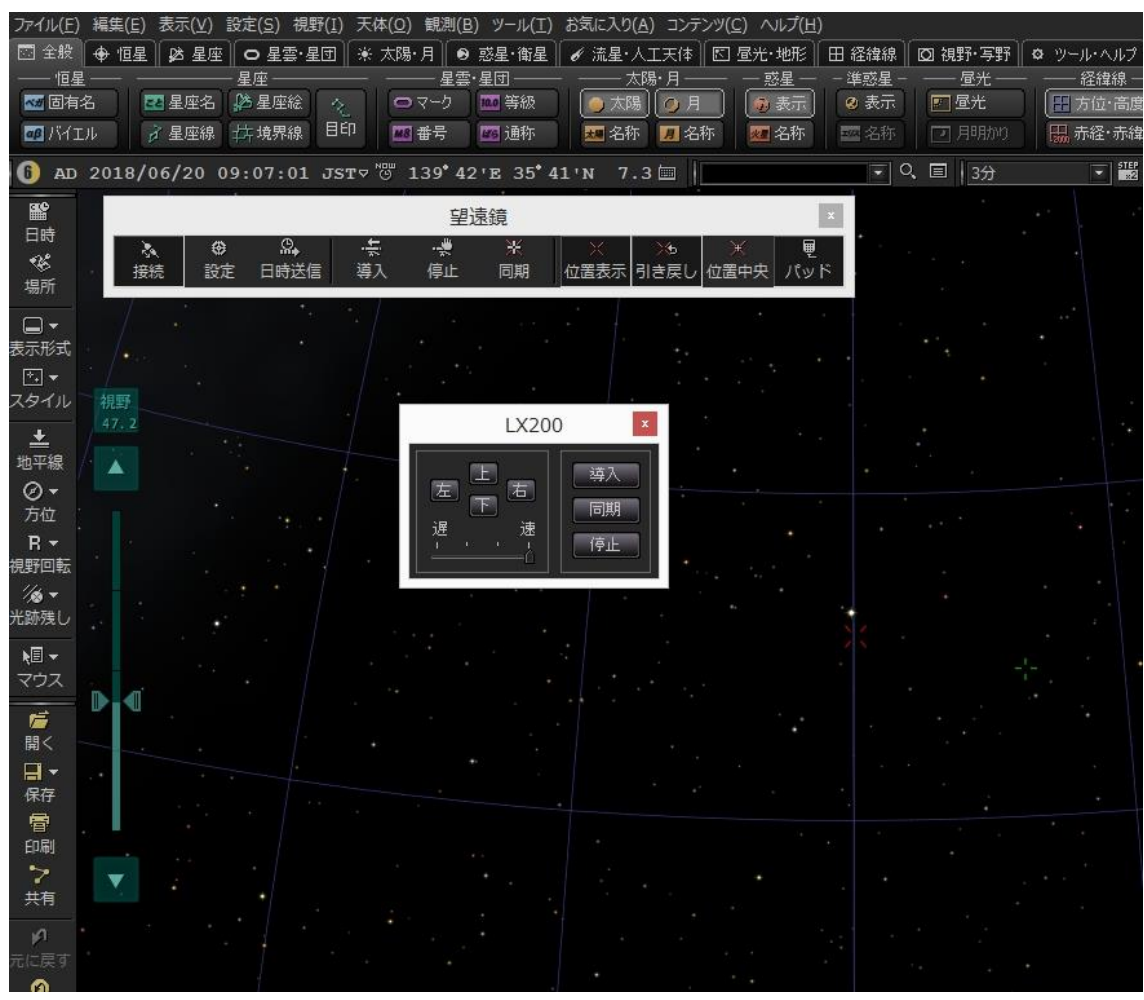

接続されると極付近に指標が出ます。

望遠鏡は極付近を向いていることになります。

目標の天体に導入

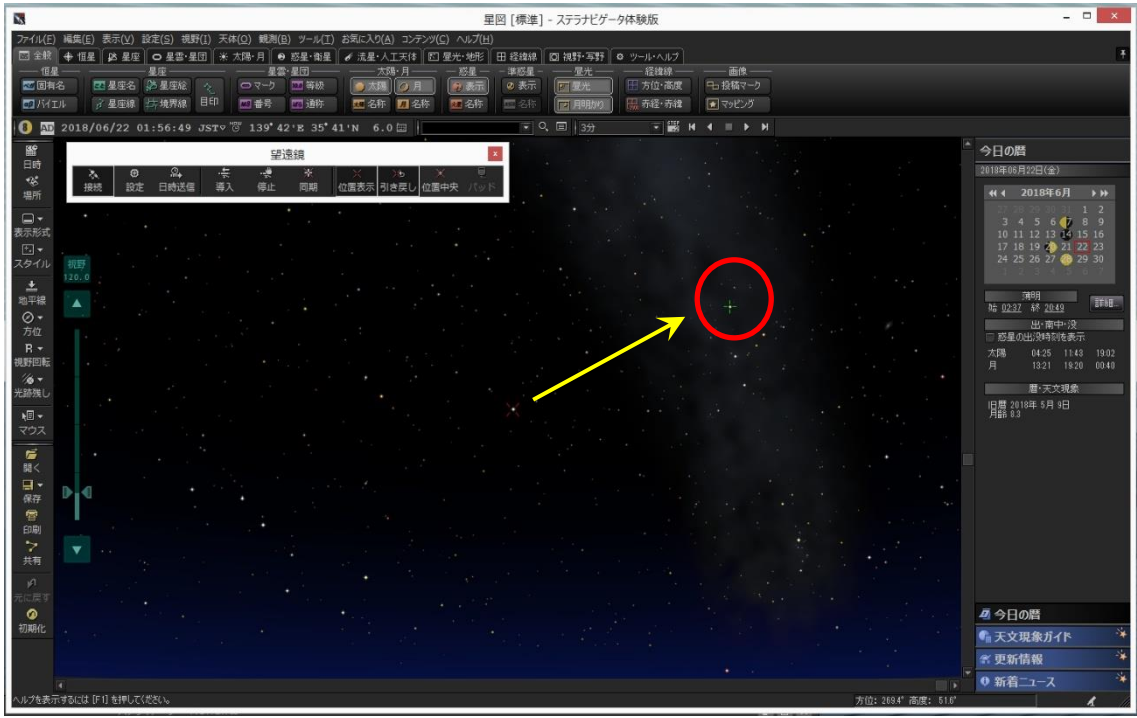

目標の天体をクリックして緑色のマーカーが付いたら導入アイコンをクリックすると導入が始 まります。

途中で止めたい場合は停止アイコンを押します。

注)望遠鏡が全く違う方向に向いてしまう場合、星図ソフトの日時、観測地が 正しく設定されているかどうか確認してください。

1点アライメント

導入後に撮影してみて視野の中心に目標の天体が入ってない場合

目標を手動で視野の中心に入れて同期を取ります。

合わない場合は何度も繰り返します。

子午線反転、リミット動作について

ドイツ型赤道儀モードで動作させた場合、向きによって鏡筒と三脚が干渉する場合があります。 それを防ぐためにフェールセーフ機能が備わっています。

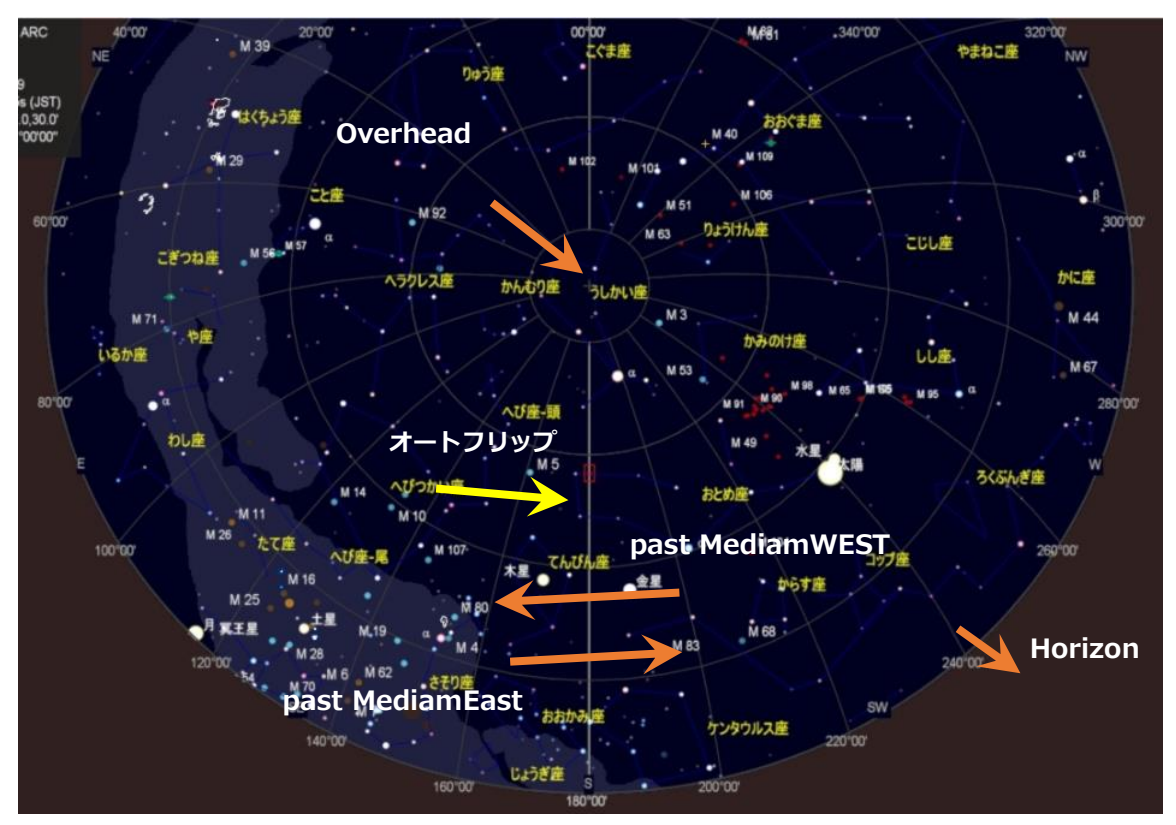

自動フリップモードに設定の場合(黄色 ➡)

子午線リミットをまたいで導入すると自動反転が始まります。

オートフリップモードオフの場合は恒星時駆動が徐々に減速し一時停止します。

| コラム:子午線反転、                                   | リミット  | ~動作の詞        | <b>设定解除</b>            |  |
|----------------------------------------------|-------|--------------|------------------------|--|
| ブラウザでリミット                                    | 動作のON | ı/OFF がと     | 出来ます。                  |  |
| OFF にするとリミット                                 | ヽ・子午線 | <b>表反転をし</b> | なくなります。                |  |
|                                              |       |              |                        |  |
| 恒星時運転子午線自動反転<br>Sideraal time Drive Meridian | ON    | OFF          | リミット動作                 |  |
| 自動導入子午線自動反戰。                                 | ON    | OFF          | 地平線はリミット設定にかかわらず制限されます |  |
| 子午線反転時動作一旦停止                                 | ON    | OFF          | 子午線反転                  |  |
| Goto Pause at Meridian:                      |       | 2            |                        |  |

リミットに関しては下記の位置での導入禁止や恒星時駆動の停止が出来ます。(オレンジ→)

Horizon:地平線方向(標準は-10°)リミット設定にかかわらず制限されます。 Overhead:天頂 (標準は 90°)90°を設定するとリミット解除されます。 past MediamEast 東から子午線をまたぐ位置(標準は 0°) past MediamWest 西から子午線をまたぐ位置(標準は 0°)

リミット相関図

past MediamWEST 最大-45°(-3H) 最大+45°(+3H) E W +の設定値 子午線

設定した角度以上に西には動作しません。

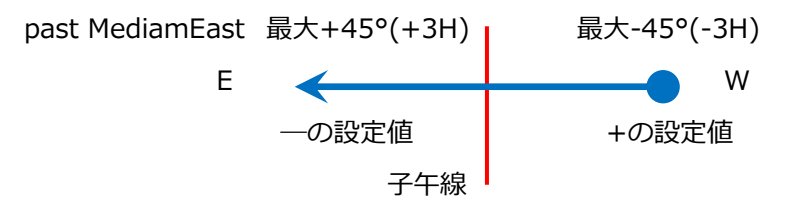

設定した角度以上に東には動作しません。

リミット検知するとリミットを越えて矢印のほうには動きません。

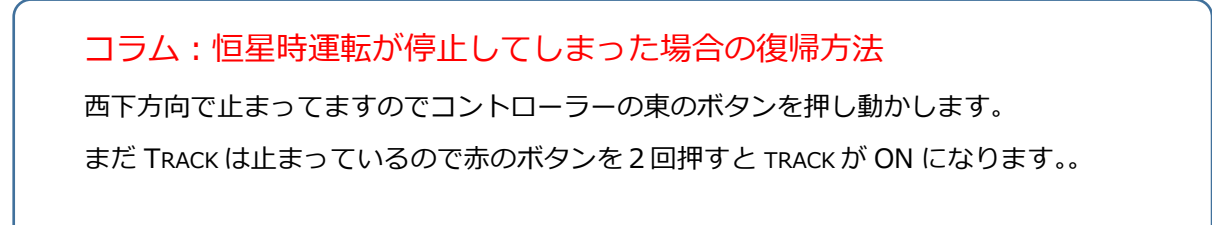

# 設定

#### WEB テータス設定画面

#### WIFI 接続後

ブラウザで"Althiba.Local"又は"192.168.0.1"を開くとブラウザ内から各種設定が出来ます。

最初に表示されるのはコントローラーのステータス画面です。

| AIThib<br>92.168.                                                         | <b>a3 に</b><br>0.1                                                     | ログイン                                                                                                    | : |
|---------------------------------------------------------------------------|------------------------------------------------------------------------|----------------------------------------------------------------------------------------------------|---|
|                                                                           |                                                                        |                                                                                                    |   |
| AlThil                                                                    | ba3                                                                    |                                                                                                    |   |
| Status                                                                    | Control                                                                | Guide Settings WiFi                                                                                                    |   |
| 12/31/18<br>Longitude<br>Current C<br>Target Co<br>Pier Side<br>Tracking: | e(E is +)= -<br>oordinates<br>ALT= +<br>oordinates:<br>=West (me<br>On | UT (12:34:19 Local Sidereal Time)<br>136*36, Latitude(N is +) = +35*12<br>:: RA=18:33:37, Dec=-00*00:00<br>00*08:27, AZM = 090*05:58<br>RA=00:00:00, Dec=+00*00:00<br>ridian flips Enabled, Automatic) |   |
| Park: Not<br>Last Erro                                                    | Parked                                                                 |                                                                                                    |   |
| Performa                                                                  | nce Status                                                             | : 0%<br>Version, 4.00                                                                                                    |   |

| 日時表示                  | : 世界時間と地方恒星時を表示します。                    |
|-----------------------|----------------------------------------|
| 観測地 (Longitude)       | : 設定されている観測地を表示します。                    |
|                       | <mark>東経はプラス表示、西経はマイナス表示になります</mark> 。 |
|                       | 緯度は北緯がプラス、南緯がマイナス表示です。                 |
| 現在の望遠鏡向いている座標         | 验值:                                    |
| (Corrent Coordinates) | RA(赤経) DEC(赤緯) ALT(高度) AZM(水平)         |
| 導入目標の座標値              | :同期、導入時の目標天体の座標になります。                  |
| (Target Coordinates)  | RA(赤経) DEC(赤緯)                         |
|                       |                                        |
| 子午線反転の状態表示            | :鏡筒が西側か東側かの表示と子午線反転機能の有無表示             |
| (Pier Side)           |                                        |
| モーター運転動作              | :ON で動作 OFF で停止                        |
| (Tracking)            |                                        |
| ラストエラー表示              | :直前のエラーを表示します。(リミット停止動作等が表示されます)       |
| (Last Error)          |                                        |
| CPU パフォーマンス表示         | : コントローラーの CPU 負荷状態を表示します。             |
| (Performance Status)  |                                        |
| IP ADDRESS            | :ステーションモードの IP アドレスを表示します。             |
|                       | AP モードでは 0.0.0.0 を表示します。               |
|                       |                                        |

#### コントロール操作画面

| AlThiba3                                                    | をコントローラーに記憶させます。                      |
|-------------------------------------------------------------|---------------------------------------|
| Status Control Guide Settings WiFi                          | 通常は GPS で捕捉され                         |
| Date/Time:<br>See Thu Mar 18 2021 14:32:02 GMT+0900 (日太經進時) | 内部電池で保持されていますので操作はいりません。              |
|                                                             | Home/Park:                            |
| Home/Park:                                                  | ResetHome: HOME 位置に表示をリセットします         |
| Reset Home GOTO Home                                        | GOTOHome: HOME 位置に導入します。              |
| Park Un-Park<br>Set-Park                                    | Park:現在位置で運転停止しパーキングします。              |
|                                                             | Un-park:パークを解除します。                    |
| Tracking:                                                   | ・<br>SetPark:パーク位置を現在位置で記憶させます。       |
| Sidereal Lunar Solar 0.5x 2x 3x 4x 6x 12x 24x               | Traching : On モーター運転の動作 Off モーター運転の停止 |
| Sidereal time Drive Limits stop: Off                        | +0.1Hz faster/-0.1Hz slower/Reset :   |
| On Off<br>Goto Drive Meridian Flip: On                      | 大気調差によろスピードの変更が出来ます。                  |
| on off<br>Sidereal time Drive Meridian Elin: On             | Sidereal Lunar Solor0 5x~24x ·        |
| on off                                                      |                                       |
| Goto Pause at Meridian: Off<br>On Off                       |                                       |
| Goto Alert, Buzzer: Off                                     | モーションタイノ ノノス市 0.3×から                  |
| Home Position:                                              | 24×迷まで進折り能です。                         |
| 0 upload ALT (00 - 90)                                      | 観測対象によってスピードが替えられます。                  |
| 0 upload AZM (00 - 359)<br>Home/Pole:                       | Sidereal Time Drive Limit Stop:       |
| Pole Home Position Set                                      | モーター運転時子午線を越えた時の運転動作の ON/OFF です       |
|                                                             | OFF にすることにより"イナバウア"状態での運転が行えます。       |

変更後は必ず望遠鏡の挙動を確認し鏡筒やカメラの三脚との

#### 接触に十分ご注意ください。

| Goto Drive Meridian Flip : | 自動導入時子午線越えた目標天体を導入するとき反転動作するしないの ON/OFF です。    |
|----------------------------|------------------------------------------------|
|                            | 使用時は必ず望遠鏡を確認し鏡筒等の接触に十分ご注意ください。                 |
| Sidereal Time Drive Meric  | lian Flip : モーター運転時子午線を越えた時の反転動作の ON/OFF です。   |
|                            | 使用時は必ず望遠鏡を確認し鏡筒等の接触に十分ご注意ください。                 |
| Goto Pause Meridian Flip   | p: 導入時に子午線越え時に一時停止する/しないが選択が出来ます。              |
|                            |                                                |
| Goto Alert Buzzer          | : 導入時や同期の時の音を鳴らす/鳴らさないが選択できます。                 |
|                            |                                                |
| Home Position              | :電源立ち上げ時の鏡筒の向いている方向(Home Position)の位置の設定ができます。 |
|                            | ALT(高度)AZM(方向)で単位は度で数値は整数で指定します。               |
|                            | 方位は北が 0 度で東 90 度、南 180 度、西 270 度になります。         |
|                            |                                                |
| Pole Home Position Set:    | ホーム位置を極北に指定したい場合に使用します。                        |
|                            |                                                |

#### ガイド設定/操作画面

ガイドスピードの変更とセンタリングスピードの変更が出来ます。 ガイドスピードは4段階、センタリングスピードは3段階のスピードが変更できます。 変更は再起動後に反映されます。

PHD/PHD2 ガイディングの場合は 0.5 倍速をお勧めします。 速度はご自身の環境に合してください

#### 実際の運用

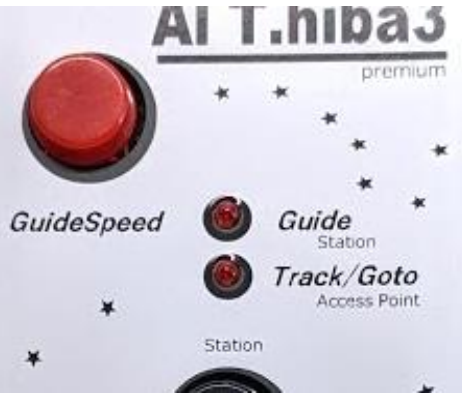

赤い GuideSpeed ボタンを押すとビープ音が鳴り GuideLED が点灯しガイドスピードに変更します。 もう一度、押すと GuideLED が消灯しセンタリングスピードに変更します。

ST4端子は方向キーと共有していますので ガイドをされる前には必ず GuideLED が点灯した状態にし ガイドスピードに変更しガイドを始めてください。

#### 各種設定画面

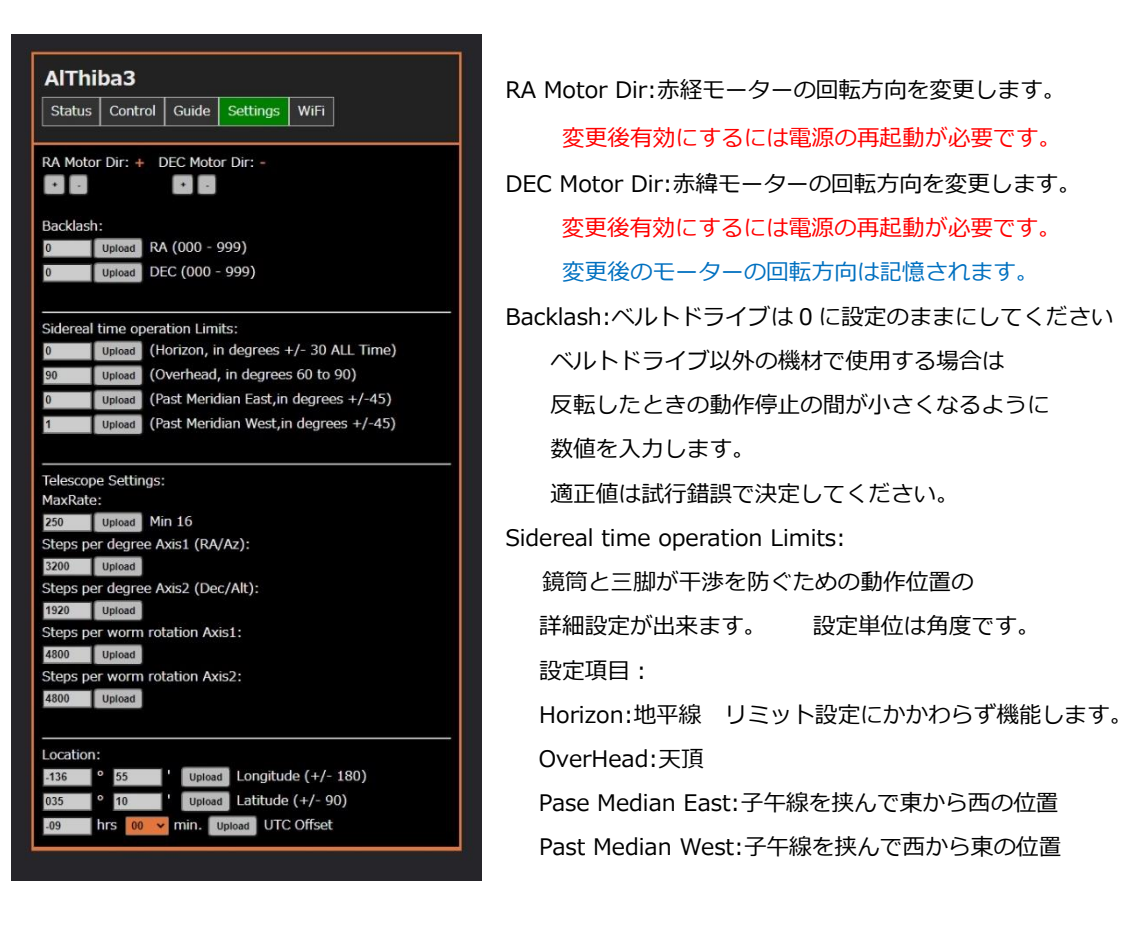

TelescopeSettings:

以下の項目は設定エクセルシートでギア比、モーターステップ数を
 入力することにより計算が出来ます。
 MaxRate :導入時おける最高速のスピードが変更できます。
 Steps Per Degree Axis1:赤経角度(1度)におけるモーターのステップ数
 Steps Per Degree Axis2:赤緯角度(1度)におけるモーターのステップ数
 Steps Per worm rotation Axis1:赤経側ウォームギア1回転のモーターのステップ数
 Steps Per worm rotation Axis2:赤緯側ウォームギア1回転のモーターのステップ数
 エ場出荷時に対応した赤道儀の設定で登録済みになっています。
 通常は設定変更の必要はございません。
 この画面の設定項目は本体の電源を切ってもメモリに保持されます。

Location:観測地の緯度経度を入力します。GPS で捕捉できない場合 <mark>東経はプラス表示、西経はマイナス表示</mark>になります。緯度は北緯がプラス、南緯がマイナス表示です。 <mark>時差は日本では+9(プラス 9)</mark>を入力します。 正確に入力しないと導入精度に誤差が生じます。

#### WiFI アクセスポイント設定画面

| Ctatura    | Control   | Cuido     | Cattinga | MICI |  |
|------------|-----------|-----------|----------|------|--|
| Status     | Control   | Guide     | Settings | WIFI |  |
| Station m  | ode (conn | ect to AF | »):      |      |  |
| SSID: ASIA | NR_277d   | Password  | 12345678 |      |  |
| Access_P   | oint:     |           |          |      |  |
| SSID: AITH | iba2      | Password  | password |      |  |
| Channel:   |           |           |          |      |  |
| 6          |           |           |          |      |  |
| P Addres   | s: 192.16 | 8.0.1     |          |      |  |
| Gateway :  | 192.168.  | 0.1       |          |      |  |
| Subnet : 2 | 255.255.2 | 55.0      |          |      |  |
| Setting:   |           |           |          |      |  |

AccsessPoint は固定 IP アドレス(192.168.0.1) になります

StationMode(ASIAIR やホームネットワークに接続する場合) Access\_Point(SkySafariと単独使用する場合等) SSID: SSID の名前 パスワード 使用する WiFi のチャンネルを設定します。

StationMode の IP アドレスは ASIAIR やホームネットワークから DHCP(自動取得)で 割当され、固定 IP アドレスとして再登録します。

設定内容の更新も Stationmode 及び AccsessPoint のパネルを選択することにより 同時に行われ再起動後変更されます。

#### パソコン設定アプリによる設定

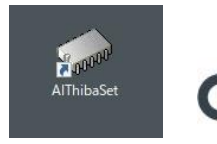

AlThiba 設定アプリをインストールして立ち上げます。

#### ダウンロード先 http://www.miekuwana.net/astro/product/AlThiba/Althiba4set.zip

| 🥋 AiThiba ±গন√ ver.4.1   |                 |                                   |                      |           |                               |                            |         | ×        |
|--------------------------|-----------------|-----------------------------------|----------------------|-----------|-------------------------------|----------------------------|---------|----------|
| モーター回転方向                 |                 | 観測地情報 日時 Set                      | 12/1/21              | 19:39:03  | 赤道儀 モータ                       | 一運転動作                      | ON      | OFF      |
| 赤経方位+ 赤経方位- 赤緯高度         | [+ 赤緯高度-        | 観測地 経度                            | -136*55              | SET       | その他の設定                        |                            |         |          |
| モーターギア設定                 |                 | 観測地 緯度                            | +35*10               | SET       | 恒星時運転子4<br>Sidereal time Driv | F線自動反転<br>e Meridian Flip: | ON      | OFF      |
| MaxRate 180              | SET             | UTC OFFSET(時差)                    | -09                  | SET       | 自動導入子午編<br>Goto Drive         | 泉自動反転<br>Meridian Flip:    | ON      | OFF      |
| 赤経角度対ステップ 3200           | SET             | 日本 = (+9)                         | G                    | PS 再捕捉    | 子午線反転時<br>Goto Pause          | が作一旦停止<br>at Meridian:     | ON      | OFF      |
| 赤緯角度対ステップ 1920           | SET             |                                   | しまわびた                |           | 自動導入時 ブ<br>Boto               | ザー音<br>Alert Buzzer        | ON      | OFF      |
| 赤経ウォーム対ステップ 4800         | SET             | Sidereal time Drive Limits s      | stop:                | OFF       |                               | ーラーを再起動し                   | ますと恒星時  | 宇に戻ります。  |
| 赤緯ウォーム対ステップ 4800         | SET             | 地平線                               | -10*                 | SET       | 恒星時                           | 月                          | 太陽      | 星景0.5×   |
| モーターステップ。固定係数 中間キ        | ን ሳታ-ፈትን        | 天頂                                | 90*                  | SET       | 微速増減                          |                            |         |          |
| 赤緯 200 8 8.3333          | 133 144         | 子午線 東側                            | 0                    | SET       | +0.02Hz                       | -0.02Hz                    |         |          |
| 導入最高速(倍)::恒星時            | 7.61-1.07       | 子午線 西側                            | 0                    | SET       | WIFI (AP)                     | チャンネル                      | 3       | - SET    |
| Maximum slew rate (* /s) | 于動計具            | ホームポジション                          |                      |           |                               | SSID AlThiba               | 2       | SET      |
| 赤道儀モデル プリセット(タイトル)       | USERフリセット<br>保存 | HOMEポジション 高度                      | 0.00000              | SET       | PASSV                         | VORD passwo                | rd      | SET      |
|                          |                 | HOMEポジション 方位                      | 90.00000             | SET       | STモード                         | SSID SSID                  |         | SET      |
| バックラッシュ 赤経               | SET             | SPFED: 極北                         | ー<br>ホームポジション        | SET       | PASSV                         | WORD passwo                | rd      | SET      |
| バックラッシュ 赤緯 0             | SET             | ガイド×0.5 微動×8                      | 粗動×20                | 導入×48     | コントローラーと                      | の通信 <u>CON</u>             | 110 🗾 拼 | 続 切断     |
|                          | トを接続します。接       | 続されるとコントローラーから                    | データーが入力さ             | れます。各項目   | 目に数値を入力し。                     | ETボタンを押し                   | てデーターオ  | ◎反映します。  |
| モーターギア設定は中間ギア、ウォーム       | ギアを入力して手        | 動計算をさせると各項目の数(<br>N入力されます。各項目のSEI | 植が算出できます<br>ボタンを押して反 | 。SETもボタンで | を押して反映させ                      | ます。<br>-おつ`ルロ <u>ー</u> ヨ   | ーが再記軸に  | キャイイだオリン |

「コントローラーの通信」項目のポートを選択して「接続」をします。

各項目にコントローラーから数値が送られます。

3回 Beep 音が鳴れば読み込みが完了します。

各項目数値を変える場合は入力後必ず「SET」ボタンを押してコントローラーに反映させます。

項目は以下の通りです。

Date/Time:コントローラーの内部時刻を表示します。UTC表示になります。

モーター回転方向

赤経+/赤経-:赤経モーターの回転方向を変更します。

赤緯+/赤緯-:赤緯モーターの回転方向を変更します。

変更後有効にするには電源の再起動が必要です。変更後のモーターの回転方向は記憶されます。

モーターギア設定:出荷時はギア比は設定済みです

MaxRate:導入時おける最高速のスピードが変更できます。

Steps Per Degree Axis1:赤経角度(1度)におけるモーターのステップ数

Steps Per Degree Axis2:赤緯角度(1度)におけるモーターのステップ数

Steps Per worm rotation Axis1:赤経側ウォームギア1回転のモーターのステップ数

Steps Per worm rotation Axis2:赤緯側ウォームギア1回転のモーターのステップ数

この設定項目は本体の電源を切ってもメモリに保持されます。

Backlash:ベルトドライブは0に設定のままにしてください

ベルトドライブ以外の機材で使用する場合は

反転したときの動作停止の間が小さくなるように数値を入力します。

観測地情報:観測地の緯度経度を入力します。

正確に入力しないと導入精度に誤差が生じます。

UTC オフセットは日本国内の場合は「-9」を入力します

恒星時運転子午線リミット停止動作:

モーター運転が子午線を越えた時に運転動作するしないの ON/OFF です。通常は OFF です。

OFF にすることにより"イナバウア"状態での自動導入が行えます。

変更後は必ず望遠鏡の挙動を確認し鏡筒やカメラの三脚との接触に十分ご注意ください。

リミット範囲ので地平線、天頂、子午線東側、子午線西側の範囲を決めてください単位は「度」です。

#### ホームポジション:

電源を入れたときのホーム位置を設定できます。高度、方位(北 0 度、東 90 度、南 180 度、西 270 度) 極北にしたい場合は極北ホームポジションを SET します。 数値の単位は(度)で整数を入力します。

#### 赤道儀運転スピード:

スピードを4段階に変更できます。

赤道儀恒星時運転:

(On/Off)恒星時運転の動作・停止が出来ます。

その他の設定

#### 恒星時運転子午線自動反転:

モーター運転が子午線を越えた時に反転動作するしないの ON/OFF です。通常は ON です。 使用時は必ず望遠鏡を確認し鏡筒等の接触に十分ご注意ください。

#### 自動導入子午線反転 :

子午線を越えた目標天体を導入時に自動的に反転する/しないが選択できます。通常は ON です。 使用時は必ず望遠鏡を確認し鏡筒等の接触に十分ご注意ください。

子午線反転時動作一旦停止:

導入時に子午線越え時に一時停止する/しないが選択が出来ます。通常は OFF です。

#### 自動導入時ブザー音:

導入時や同期の時の音を鳴らす/鳴らさないが選択できます。通常は ON です。

運転スピード

使用天体に合わせて常用運転のスピードが変更できます。 微速増減は大気差などでスピードが必要な時に速度の増減が出来ます。 運転が反映させるのは電源を切るまでで 本体の電源を入れると恒星時運転に戻ります。 赤道儀モデルプリセット機能:

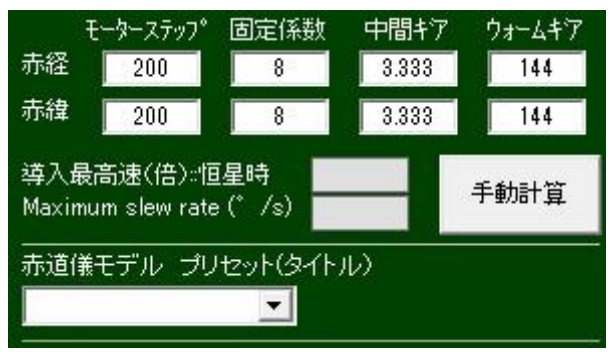

あらかじめ赤道儀のモデル毎に数値がプリセットしてあります。 プルダウンで機種を選択してモーターギアの各数値を確認し SET ボタンをしてコントローラーに反映させてください。 設定内容はコントローラー再起動後に有効になります。

工場出荷時は設定済みですので新たに設定する必要はございません。 動作がおかしい場合などご確認下さい。

WIFI 設定項目:

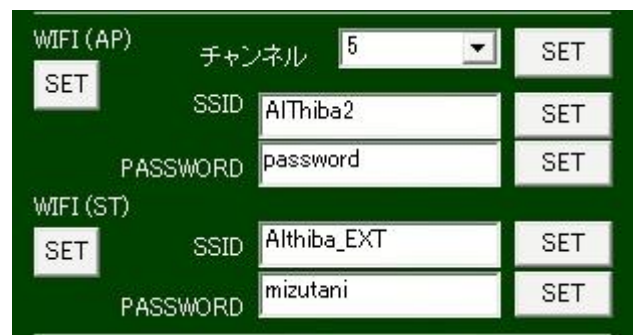

本体内蔵の Wifi の設定をします。

StationMode (ASIAIR やホームネットワークに接続する場合)

APMode(SkySafariと単独使用する場合等)

SSID: SSID の名前 パスワード 使用する WiFi のチャンネルを設定します。

チャンネルは 1~9 です。事前に Wifi Analyzer などで使えるチャンネルを調べます。

StationMode の IP アドレスは ASIAIR やホームネットワークから DHCP(自動取得)で

割当され、固定 IP アドレスとして再登録します。

次回再起動後、設定内容が反映されます。

各項目入力が終わったら SET ボタンを押して完了すると本体から確認音が鳴ります。

接続を切ってコントローラーの電源を入れなおしてください。

AP モード起動、ステーションモード起動に変更したい場合はタイトル下の SET ボタンを選択します。

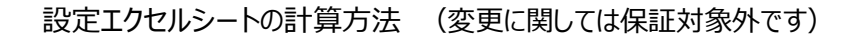

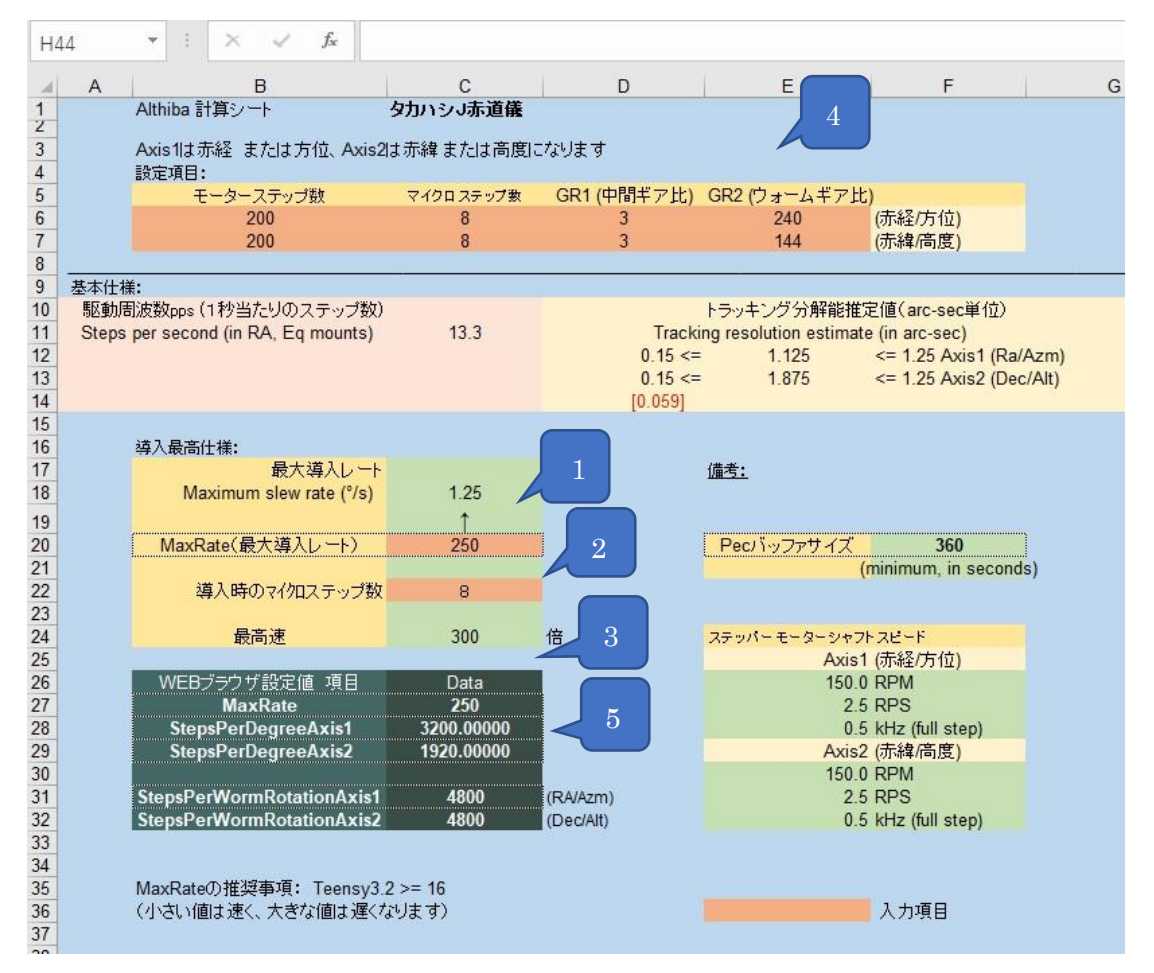

MaxRate:導入時おける最高速:

1の項目を入力します。数字が小さくなるとスピードが増します

2の項目でスピードが確認できます。3の項目を AlThiba に入力します。

- ギア比の設定: Steps Per Degree Axis1,2/ Steps Per worm rotation Axis1,2
  - 4 の項目でモーターのステップ数(200)、マイクロステップ定数(8 固定すると 256 分割になります) 中間ギア比、ウオームギア比を入力します。

**5 の項目**を AlThiba に入力します。

#### リミットが掛かってしまった時の復帰方法。

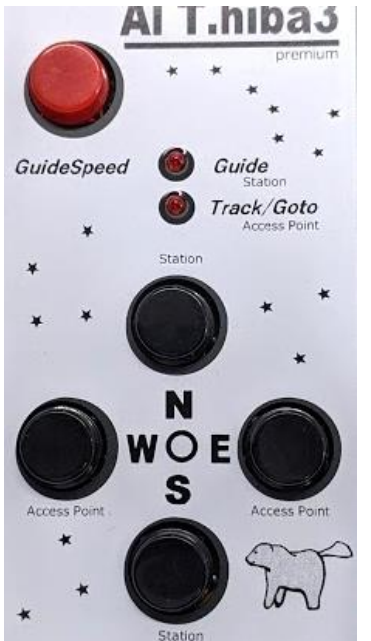

1)目標天体が西の地平線下で停止している場合

コントローラーの東のボタンを押し動かします。 リミットが掛からない位置まで動かします。 まだ、Track は止まっているので 赤のボタンを 2 回押すと track(運転)が ON になります。

2) 天頂付近で停止している場合

コントローラーの方向のボタンを押し天頂から外れた位置に動かします。 同様に

赤のボタンを2回押すとtrack(運転)がONになります。

3) 子午線をまたいで止まっている場合も同様な操作をします。

注)リミット動作とは

制限は鏡筒を三脚に接触させないためのフェールセーフとして用意された機能です。 この復帰方法手順を取る際には鏡筒が三脚に接触しないように位置関係を確認してください。

USB ドライバーのインストール(Windows7 の場合) Windows7 はマイクロソフトのサポートが終了しておりドライバーの インストールにあたっては自己責任でお願いします。 なお、ご使用にあたっては保証対象外です。 (Windows10 ではシリアルドライバーのインストールは必要ありません。)

| 10 4 🌜 1        | NSTEP_CD → US | Bシリアルドライバー       |                 |
|-----------------|---------------|------------------|-----------------|
| <i>b</i>        | ^             | 名前               | 更新日時            |
| Drive           | 1             | 🕠 serial_install | 2018/05/07 8:02 |
| d フォト           |               |                  |                 |
| <b>□</b> −ド     |               |                  |                 |
| L <del></del> ≁ |               |                  |                 |

CD-ROM内の serial\_install を実行します。

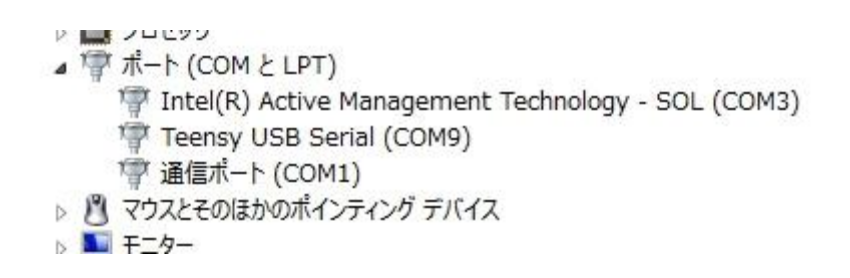

上の画面の例としてデバイスマネージャーで見ると COM ポート(COM9)が現れます。

# COM ポート番号はパソコンの環境によって変わります。

# ガイドソフトの使用例

# PHD ガイディングでの参考例

ガイドカメラの St4 端子を利用してオートガイドをする場合の接続例

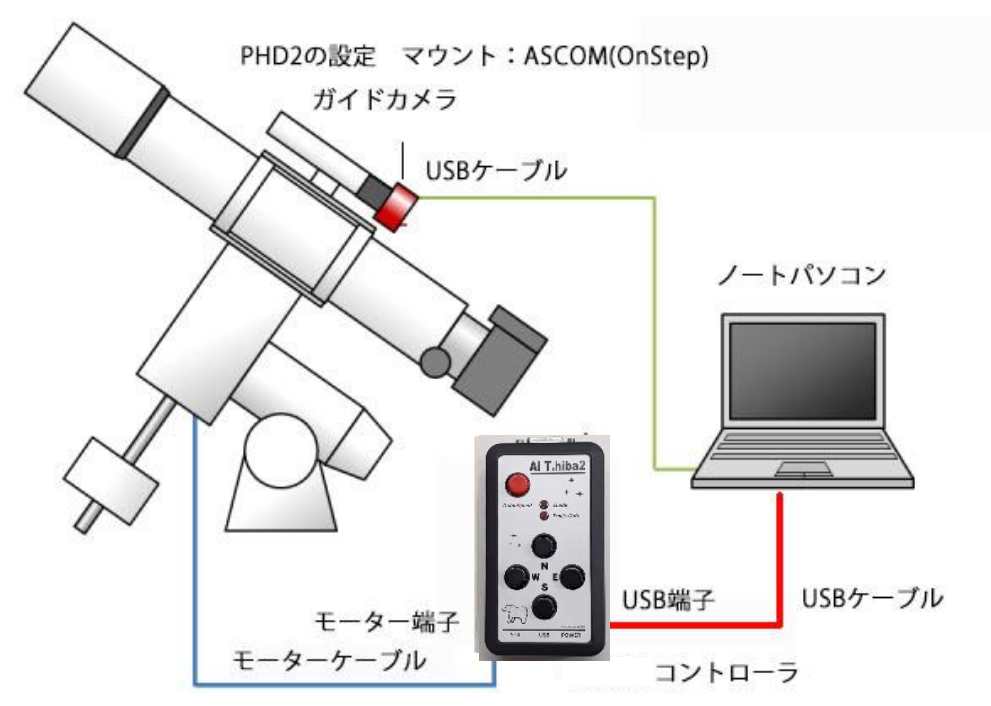

USB 端子を共用して ASCOM 設定でオートガイドをする場合の接続例

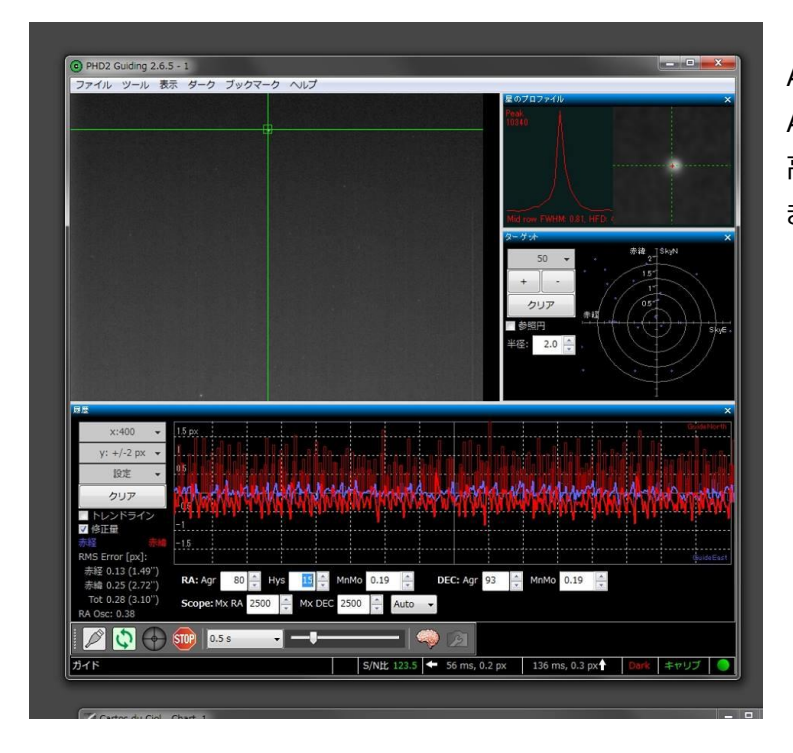

ASCOM 設定の場合は AlThiba ガイド機能によって 高精度のオートガイドが実現で きます。

|         | 機器と接続                                                                       |                     |                            |             |          | ×  |
|---------|-----------------------------------------------------------------------------|---------------------|----------------------------|-------------|----------|----|
|         | 機器プロファイル TEST > プロファイ                                                       | ル管理                 | E •                        |             |          |    |
|         | あらかじめ設定してある機器は[全て接続]で一度に打<br>一度に切断することができます。また機器別のボタン<br>[接続]または[切断]することも可能 | 親、ま<br>/をクリ/<br>です。 | には[全 <sup>・</sup><br>ックして機 | て切断]<br>器毎に | ਵ        |    |
| カメラ     | Simulator                                                                   | ~                   | 4                          | *           | <b>x</b> | 接続 |
| マウント    | Generic LX200 Protocol Telescopes (ASCOM                                    | ) ~                 |                            | X           | <b>S</b> | 接続 |
| Auxマウント | 無し                                                                          | Y                   |                            | ×           | 5        | 接続 |
| 追加の機器   | 8                                                                           |                     |                            |             |          |    |
|         | 全て接続 全て接続断                                                                  | クロ-                 | ズ                          |             |          |    |

マウントの接続 ONCAMERA の場合 ASCOM のインストールは不要 ただしガイドケーブルが必要です。 ハンドパッドは使えません。

マウントの接続 Generic LX200 Protocol Telescopes (ASCOM)の場合 ASCOM のインストール必要 ガイドケーブル不要です。

#### PHD2のマウントの設定手順(参考資料)

ASCOM ドライバー (ONSTEP ドライバー非推奨)

ASCOM Telescope Chooserで OnStep(ASCOM)を選択します。

| 機器と接続   |                                                                     |                                  |                   | $\times$ |
|---------|---------------------------------------------------------------------|----------------------------------|-------------------|----------|
|         | 機器プロファイル ASI-ASCOM                                                  | ~ プロファイル管                        | 管理 ▼              |          |
|         | ちらかじめ設定してある機器は[全て接続]で一<br>一度に切断することができます。また機器別の<br>[接続]または[切断]すること: | 度に接続、または<br>Dボタンをクリックし<br>も可能です。 | [全て切断]で<br>、て機器毎に |          |
| カメラ     | ZWO ASI Camera                                                      | ~ 🗲                              | 🔀 🔝               | 接続       |
| マウント    | OnStep (ASCOM)                                                      | ~                                | 🔀 🔀               | 接続       |
| Auxマウント | 無し                                                                  | $\sim$                           | 🔀 🜌               | 接続       |
| 追加の機器   | <u></u>                                                             |                                  |                   |          |
|         | 全て接続 全て接続断                                                          | クローズ                             |                   |          |

# 図をクリックして ASCOM のプロパティ画面を開きます。

| OnStep Setup                                                                                            |                                               |                                                             |                        |                                   | ×                                                                          |
|----------------------------------------------------------------------------------------------------|-----------------------------------------------|-------------------------------------------------------------|------------------------|-----------------------------------|----------------------------------------------------------------------------|
| ASCOM v1.40                                                                                             | Port: C<br>IP Address: 1                      | COM5<br>192.168.0.1:9999                                    | Currently<br>Retry Tim | y connected to:<br>neout (1000ms) |                                                                            |
| Site Information<br>Latitude (N is +):<br>Longitude (W is +):<br>Elevation (m):                         | +00*00<br>+000*00<br>0                        | Date/Time<br>Date:<br>Standard Time (UT                     | ?<br>Fime: ?<br>D): ?  |                                   | Optics<br>Aperture (m): 0<br>Aperture Area (m^2): 0<br>Focal Length (m): 0 |
| NOTE: OnStepneveruses D<br>NOTE: OnStepneveruses D<br>internally, so all time related<br>Standard Time. | +00<br>laylight Savings 1<br>values are based | Time (LS)<br>Time (LS)<br>Goto Limit<br>Horizon:<br>Overhea | s<br>0<br>d: 85        | (deg)<br>(deg)                    | Max. Goto Rate<br>(Unknown deg/sec)                                        |
| RA/Azm: 0<br>Dec/Alt: 0                                                                                 | (arc-sec                                      | c) Meridiar                                                 | E: 0                   | (deg)<br>(deg)                    | OK Cancel                                                                  |

P.52 で確認した COM ポートを設定します。

# ガイドスピードの変更

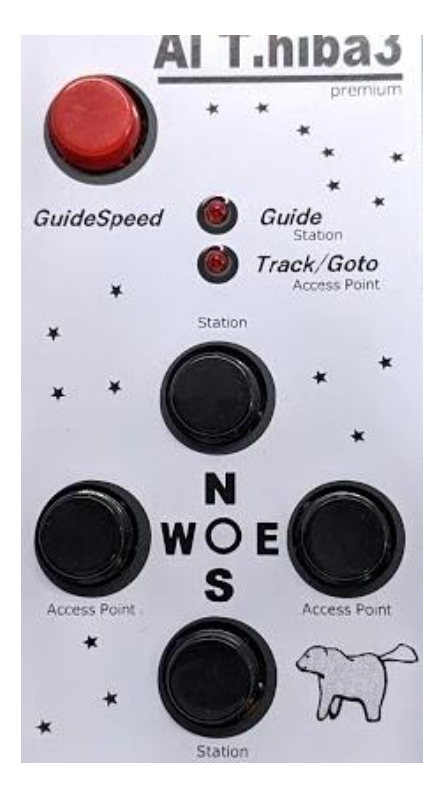

ガイドスピードボタンを押してガイドスピードに 変更します。 ボタンを押すとピッと音が鳴りスピードが 導入スピードとガイドスピードに切り替えができます。 ガイドスピードになると Guide ランプが点灯します。

導入後はガイドスピードが 変わっている場合が有りますので必ずガイドスピードの変更を 行ってください**。** 

# キャリブレーション時間の設定

| 追尾検索区域(ピクt                     | ارماری): 15               | Star Mass Detection<br>■有効化 Tolerance: 50.0 |
|--------------------------------|---------------------------|---------------------------------------------|
| Minimum star HF<br>Calibration | D (pixels): 0.0           |                                             |
| 焦点距離(mm): :                    | 300                       | キャリブレーションステップ(ms): 3850 🐳 計算                |
| ✓ 自動的にキャリブレ                    | ノーションを読込                  | □ 赤経と赤緯が直交すると仮定                             |
| Clear mount c                  | alibration                | ✓ Use Dec compensation                      |
| Shared Paramete                | rs                        |                                             |
| Always scale in                | mages                     | ■キャリブレーションやディザー後に素早く中央に戻す                   |
| □ 子午線を超えたら □ マウントが旋回した         | 赤緯(Dec)出力を逆転する<br>56ガイド停止 | ☑ Enable mount guide output                 |
|                                |                           |                                             |
|                                |                           |                                             |

キャリブレーションが正確に行われないと正確なガイドが出来ません。 補正量が多かったり少なかったりするとオートガイドに乱れが生じます。 キャリブレーションステップの適正時間の算出をします。

# したの**脳みそ**ボタンを押します。 ガイドタブに移り

- 58 -

キャリブレーションステップ(ms)の時間計算をさせます。

| Guide star tracking                           | キャリブレーションステップ        |       |                  |
|-----------------------------------------------|----------------------|-------|------------------|
| 追尾検索区域(ピクセル): 15                              |                      |       | ce: 50.0 🜲       |
| Minimum star HFD (pixel                       | パラメータ入力<br>焦点距離, mm: | 300   |                  |
| Calibration                                   |                      | 300   |                  |
| 焦点距離(mm): 300                                 | ビクセルサイス, um:         | 24.00 | € 計算             |
| ☑ 自動的にキャリブレーションを<br>□ Clear mount calibration | Camera binning:      | 1 ¥   |                  |
| Shared Parameters                             | ガイドスピード, n.nn x 恒星時: | 0.50  | (++)==+          |
| ✓ Always scale images ○ 子午線を超えたら赤緯(Dec        | キャリブレーションステップ:       | 12    | (甲央に戻9           |
| □ マウントが旋回したらガイド停                              | キャリブレーション赤緯, 度:      | 0     |                  |
|                                               | 計算値                  |       |                  |
|                                               | 画像スケール, 秒角/px:       | 16.50 |                  |
|                                               | キャリプレーションステップ, ms:   | 4600  | ОК <b>‡</b> ७>セл |
|                                               | ОК                   | キャンセル |                  |

キャリブレーションステップはお使いのガイドカメラのピクセルサイズ、 AlThiba のガイドスピード(0.5)キャリブレーションステップ(12) ガイドスコープの焦点距離(mm)を入力し OK を選択すると計算が完了します。

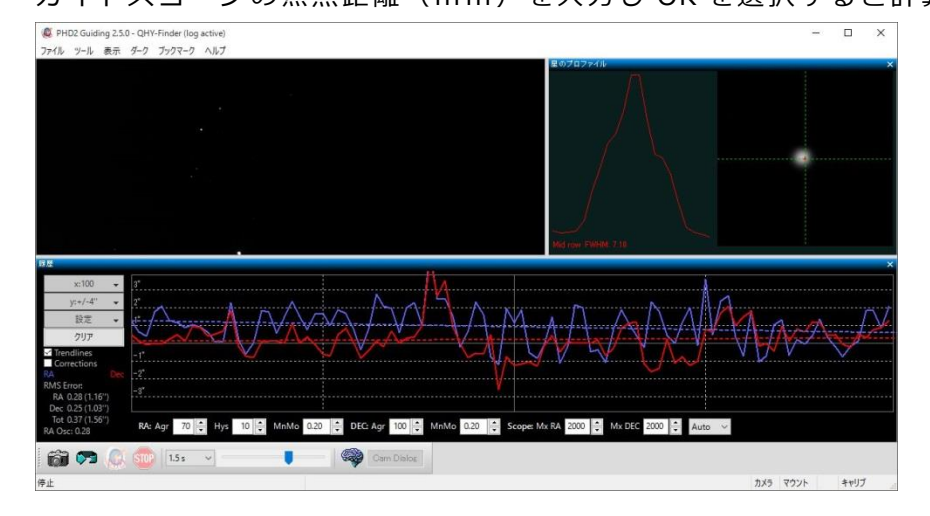

詳しい操作に関しては PHD2 のサイトをご覧ください。

(本項例: PHD2 v2.6.5)

運用中のチェックポイント

#### 1.ベルトの状態確認

モーターを動かしているときベルトが左右どちらかに触れていく場合は赤道儀の微動軸とモーター軸が並行 でないことが考えられます。

手動モジュールとモーターユニットを平行にして取り付けてください

#### MGEN 等 ST 4 ポートを利用してガイドをする場合についての運用方法

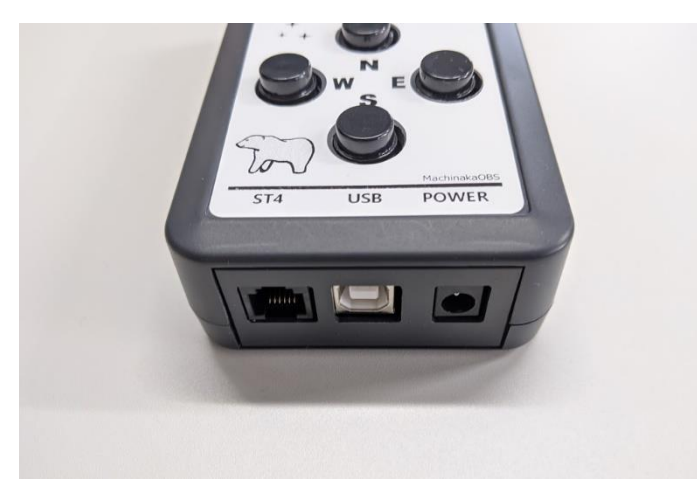

方向キーと兼用ししていますのでスピードの変更が必要です。

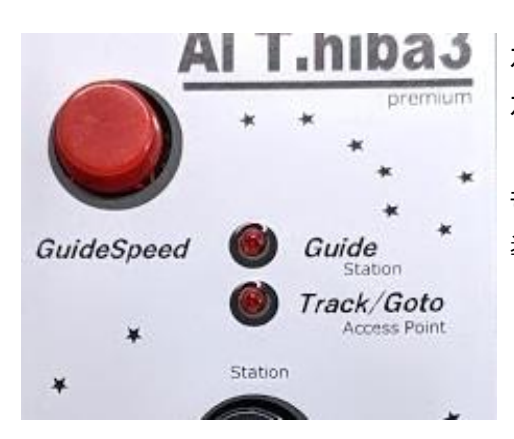

ガイドスピードボタンを押してガイドスピードに変更します。 ガイドスピードになると Guide ランプが点灯します。

もう一度押すと Guide ランプが消灯し 導入スピードに戻ります。

動作に関してはそれぞれの赤道儀の環境がございますのでサポート外になります。 オートガイドが乱れるなどのクレームも受け付け出来ませんのでご了承ください。

#### ASIAIR PROとの連携設定

ASIAIR との接続は USB 接続と WIFI ステーションモードの接続が可能です。 WIFI ステーションモードの接続について設定内容になります。 WIFI 接続にはアクセスポイントモードという親機になるモードと ホームセットワークに接続するステーションモードという子機の機能があります。 ASIAIR との接続は ASIAIR ステーションを親機としたステーションモードを使います。 ただしアプリの制限で接続可能なのは Android だけで iOS では使えません。

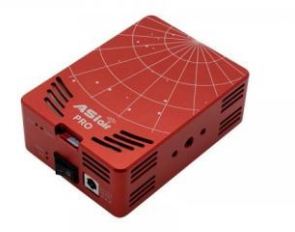

まず Althiba3 用の設定 アプリを使い WIFI (ST) ステーションモードの SSID の設定を行います。

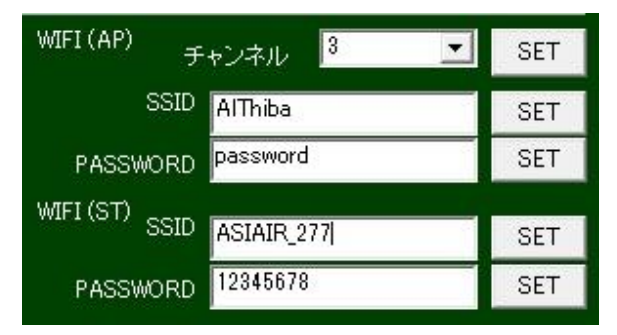

WIFI(ST)の項目に ASIAIR の SSID と PASSWORD (12345678) を入力します。

#### Althiba3 の起動

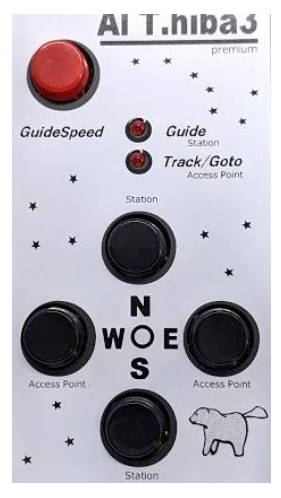

Althiba3のステーションモードとアクセスポイントモードの切替は 本体のキー操作によって切り替えができます ステーションモード起動は N または S ボタンを押しながら電源を入れてビープ音が鳴ったら手を放し 再起動したら設定が反映されます。 起動時に GUIDE のインジケーターが点滅したらステーションモードで立ち上がります。

しばらくすると完了音が鳴ります。ASIAIR との接続が完了します。

# ASIAIR に接続された AlThiba の IP アドレスはわかりませんので NetWorkAnalyzer というアプリを使って調べます。

| 22:13 🗃 🤿 👒 💐 🔹          | 🛱 🗟 🕊 🖓           |                                    |
|--------------------------|-------------------|------------------------------------|
| ≡ LAN Scan               | Scan              | この表を見ると Althiba は「10.0.0.93」になります。 |
| WI-FI NETWORK (3)        |                   |                                    |
| asiair                   |                   |                                    |
| 10.0.0.1                 | >                 |                                    |
| Raspberry Pi Trading Ltd | GBP               |                                    |
| Pixel 3a                 |                   |                                    |
| 10.0.0.41                | >                 |                                    |
| N/A                      | <mark>86</mark> P | <u> 唐拉结まていな同わらけ亦わりませしの</u> で       |
| AlThiba                  |                   | 一度按航9ると次回からは変わりませんのじ               |
| 10.0.0.93                | · · · >           |                                    |
| Espressif Inc.           | WBP               | 毎回調べることはありません。                     |
|                          |                   |                                    |
|                          |                   |                                    |

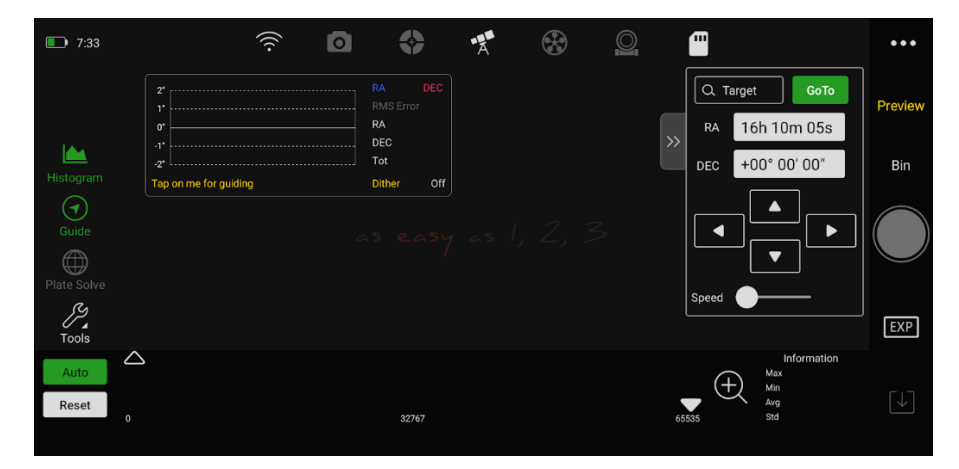

ASIAIR のアプリを立ち上げ WIFI 接続をし ASIAIR と接続をします。

|    | (((. | Telescop                   | e Settings                |
|----|------|----------------------------|---------------------------|
|    | 0    | Telescope Meade LX200 Clas | sic 🗸                     |
|    | \$   | Ether IP 10.0.0.93         | Port 99999 TCP            |
|    | A    | View Objects               |                           |
| 45 | *    | Mount Info                 |                           |
|    | 0    | Longitude: E 136° 39' 43"  | Latitude: N 35° 05' 48"   |
|    | _    | RA: 01h 20m 44s            | DEC: +00° 00' 00"         |
|    |      | Time Zone: UTC+9           | Time: 2021-03-20 07:32:23 |
|    | •••  | Phone Info                 | Sync to Mount             |

Telescope を選択し Sirial からネットワークに変えて接続は MEADE LX200 Classic を選択します。 先ほど調べた AlThiba の IP アドレスとポートを入れてスライドバーを動かすと AlThiba からビープ音が鳴って接続します。 ASIAIR との WIFI 連携が可能となります。 同一デバイスからの SkySafari との接続は

設定に AlThiba の IP アドレスを入れたら接続できます。

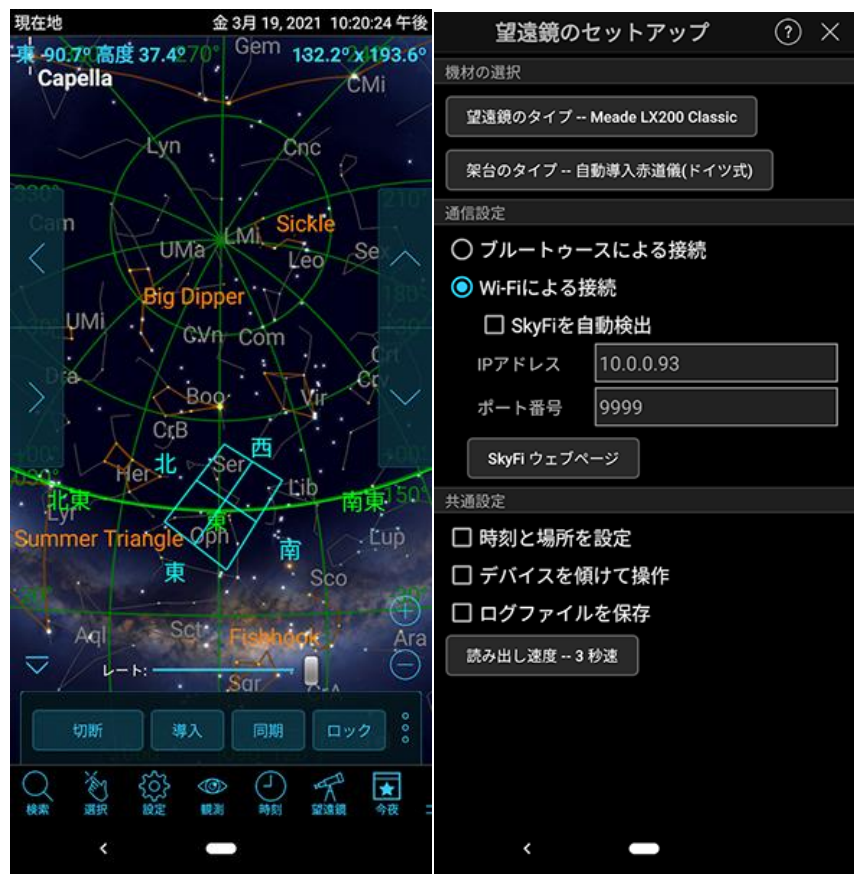

望遠鏡のタイプは MeadeLx200 Classic WiFi による接続にチェック IP アドレスは先ほど調べた Althiba のアドレス ポート番号は[9999] TCP 接続なのでいったん ASIAIR の 接続を切ってからでないと SkySafari との接続は出来ません。

USB 接続の場合は制限されません。

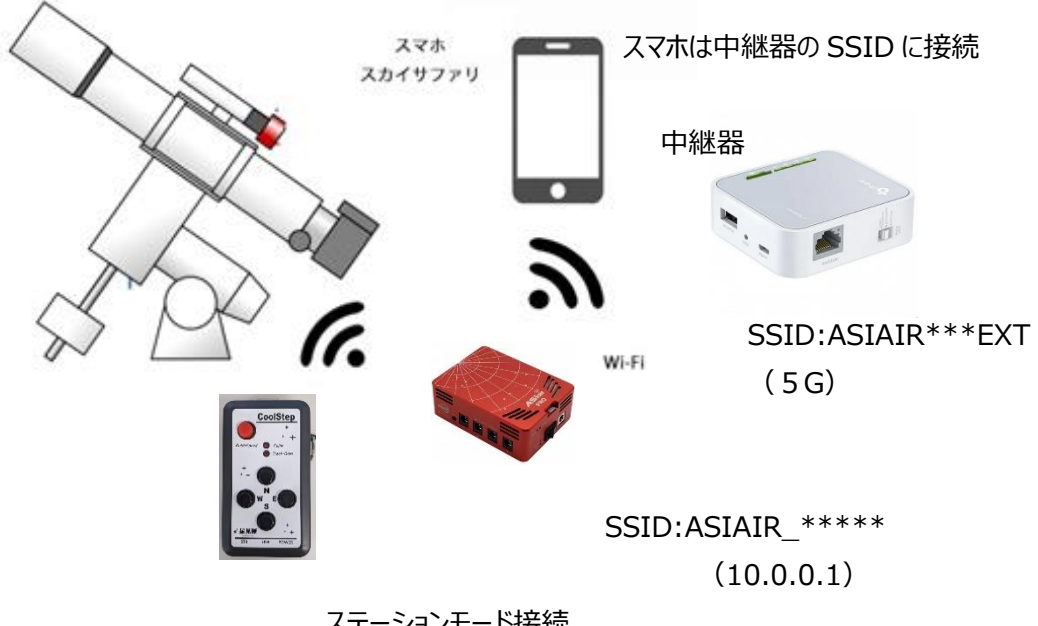

ステーションモード接続 ASIAIR の SSID に接続 (10.0.0.93) DHCP によってきまる

中継器の設定は機器付属の取扱説明書をご参照ください。

# ASIAIR ホームポジションの注意点

ASIAIR の Home ポジションは強制的に極北設定になっています。 Althiba3GPS で任意の場所をホームポジションにしても反映がされません ASIAIR で使う場合は極北ホームポジションにしてください。 設定アプリで極北ホームポジションの SET ボタンを押し再起動で反映します。

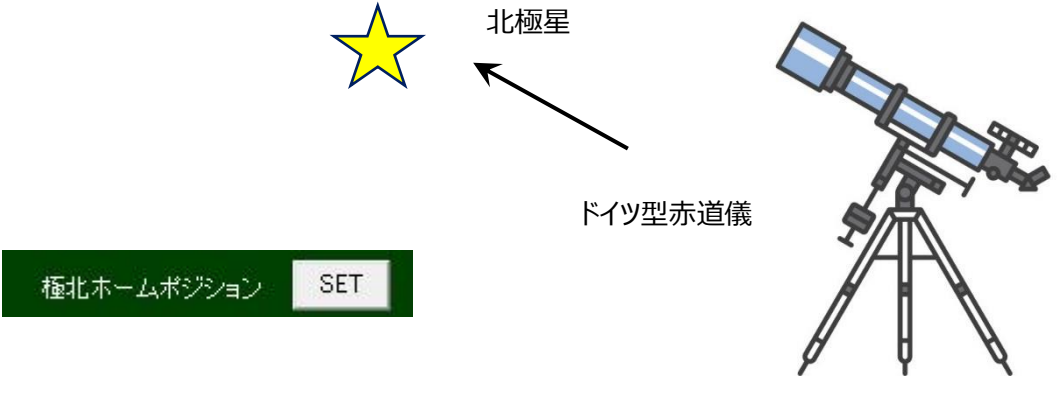

AlThiba3GPS 1.31

仕様一覧

| AlThiba | コントロ- | -ラー本体 |
|---------|-------|-------|
|---------|-------|-------|

| 項目                | スペック                           | 備考 |
|-------------------|--------------------------------|----|
| 電源電圧              | DC12V                          |    |
| 最大電流              | 0.5A~2.0A(1相あたり)               |    |
| モーター出力コネクタ        | 4P キャノンタイプ×2 1.2m              |    |
| 導入最大速度            | 200 倍~500 倍                    |    |
| マイクロステップ数         | 256 分割                         |    |
| ポート               | USB1.1×1                       |    |
|                   | RJ-11×1ガイド、ハンドパッド兼用            |    |
|                   | WIFI(技適準拠)                     |    |
| オートガイド端子          | ST4 互換端子 0.5 倍速固定              |    |
| 使用モーター            | HB 型ステッピングモーター                 |    |
| コントロール可能プラネタリウムソフ | ステラナビゲーター11                    |    |
| F                 |                                |    |
|                   | CielSykChart ver4.0            |    |
|                   | SkySafari Pro/Plus(アンドロイド、iOS) |    |
|                   | その他 ASCOM に対応したアプリ             |    |

モーター&プーリー関係

| NO. | 品名          | 項目        | スペック          | 備考 |
|-----|-------------|-----------|---------------|----|
| 1   | 赤緯/赤経駆動モーター | モータータイプ   | バイポーラステッパータイプ |    |
|     |             | ステップ角     | 1.8度          |    |
|     |             | 定格電流・フェーズ | 0.8A/相        |    |
|     |             | 定格電圧      | 5.4V          |    |
| 2   | タイミングプーリー   | プーリー比     | 34 : 15       |    |
| 3   | タイミングベルト    | 材質(本体)    | クロロプレンゴム      |    |
| 4   |             | 材質(芯線)    | グラスファイバーコード   |    |
| 5   |             |           |               |    |

困ったときは

1. 電源が入らない。

電源ケーブルを正しく付けていますか?。 … 確実に接続してください。 定格電源 DC12V を超えるもしくは下回っていませんか?… 電源の電圧を確認してください。

極性を間違えると故障の原因になります。

2. モーターが回らない

モーターケーブルを確実に付けていますか?… 確実に接続してください。 赤経、赤緯を間違えていませんか?… L型を赤経モーターにストレートを赤緯モーターに取り付けます。 ウオームギアの回転が渋くありませんか?…赤道儀をメーカーにてオーバーホールをお願いします。

USB 接続が繋がらない
 USB ケーブルを確実に付けていますか?… 確実に接続してください。
 パソコンのデバイスマネージャーでポートが見えていますか?… 別の USB コネクターに付け替えてください。

Windows7 以前のものは USB ドライバーが必要です。

3. Wifi 接続が繋がらない。すぐに切れる

SSID、PASSWORD はあっていますか?… 正確に入力し接続してください。

モバイルデーター接続や Bluetooth 接続を切っていますか?… それぞれ接続を切って WIFI 接続のみにしてください。 チャンネルが被っていませんか?… 都市部ですとチャンネルが他のアクセスポイントとチャンネルが被る場合があります。

設定アプリで WIFI チャンネルを変更してみてください。

- 4. 目標天体を導入すると違った方向に動いてしまう
  観測地や時差の情報が間違っていませんか?… 設定アプリで正確に入力してください。
  日時が違っていませんか? … 設定アプリで正確に入力してください。
  HOME ポジションからスタートしていますか? … 設定アプリでポジションを確認しその位置からスタートさせてください。
- 5. 導入しても目標天体がずれてしまう
   赤道儀の極軸はあっていますか?… 極軸調整を正確に合わせてください。
   1 点アライメントを行っていますか?… 最低1回はアライメントを行ってください。
- 6. 日時を保存したのに設定が反映されない

… 内蔵電池の消耗が考えられます。

内蔵電池の交換(有償)が必要です。販売店にご相談ください。

7. オートガイドができない

ガイドスピードになっていますか? … 速度切り替えスイッチでガイドスピードに変更してください。

キャリブレーションに失敗していませんか? … 再度キャリブレーションを行ってください。

赤道儀の極軸はあっていますか?… 極軸調整を正確に合わせてください。

空の状態は安定していますか?・・・ シンチレーションの悪い日はオートガイドができない場合があります。

オートガイドは赤道儀のウエイトバランスによっても影響が出ますので必ず調整して実行してください。

解決できない場合は故障も考えられますので販売店にご相談ください。

内蔵電池の保持期間は約1年から2年くらいです。交換(有償)が必要です。

#### 著作権表示

AlThiba3 について

弊社製品の著作権はマチナカリモート天文台に帰属します。 私的かつ非商業目的で使用する場合、その他著作権法により認められる場合を除き、事前に マチナカリモート天文台と書面による許可を受けずに、複製、公衆送信、改変、切除、 お客様のウェブサイトへの転載等の行為は著作権法により禁止されています。

#### 著作権表示

Copyright(c) 2021 Machinaka Remote OBS All rights reserved.

#### 免責事項

本製品は、動作にあたって細心の注意を払っておりますが、 故障や欠陥があった場合にも、いかなる保証もするものではありません。 ご利用いただいたことにより生じた損害につきましても、弊社は一切責任を負いかねます。 また、自動導入ドライブは、予告なく変更または削除する場合がありますので、 あらかじめご了承ください。

第三者に譲渡、転売する場合は、必ずマチナカリモート天文台にご連絡ください。

製作元 Copyright (C) 2021 Mizutani Masakatsu Machinaka Remote OBS

#### サポート、保証規定

故障した場合、 納品時に納品後3か月間の保証期間を明記した納品書兼保証書のある製品では、 それをご提示いただく事により無料修理または弊社の判断により同等品へ交換いたします。 添付ソフトウェアに関しては保証いたしません。 但し、OSのバージョンアップ等で正常に使えない場合は有償にてアップデートをご提供します。 ASCOM 設定やドライバーの個別な設定などは原則行いませんが 弊社作業工数規定(出張費を含む)にて有償でサポートいたします。 取扱説明書等に記載されたハードウェア保証規定の保証内容に記載された期間などに従い、 無償修理や同等品へ交換いたします。 保証対象 保証の対象となるのは本製品の本体部分のみで、 添付ソフトウェア、付属品・消耗品、または本製品もしくは接続製品内に保存されたデータ等は保証の対象とはなりません。 保証対象外 以下の場合は保証の対象とはなりません。 購入日から保証期間が経過した場合、記載された期間を経過した場合中古品でご購入された場合 火災、地震、水害、落雷、ガス害、塩害およびその他の天災地変、 公害または異常電圧等の外部的事情による故障もしくは損傷の場合。 お買い上げ後の輸送、移動時の落下・衝撃等お取扱いが不適当なため生じた故障もしくは損傷の場合 接続時の不備に起因する故障もしくは損傷、または接続している他の機器やプログラム等に起因する 故障もしくは損傷の場合取扱説明書等に記載の使用方法または注意書き等に反する お取扱いに起因する故障もしくは損傷の場合 合理的使用方法に反するお取扱いまたはお客様の維持・管理環境に起因する故障もしくは 損傷の場合弊社以外で改造、調整、部品交換等をされた場合 その他弊社が無料修理の対象外と判断した場合 修理 修理を弊社へご依頼される場合は、本製品を弊社へお持ち込みください。 本製品を送付される場合、発送時の費用は お客様のご負担、弊社からの返送時の費用は弊社負担とさせていただきます。 発送の際は輸送時の損傷を防ぐため、 ご購入時の箱・梱包材をご使用いただき、 輸送に関する保証および輸送状況が確認できる業者のご利用をお願いいたします。 弊社は、輸送中の事故に関しては責任を負いかねます。 弊社が修理に代えて交換を選択した場合における本製品、もしくは修理の際に交換された本製品の部品は

保証内容 取扱説明書(本製品外箱の記載を含みます。以下同様です。)等にしたがった正常な使用状態で

弊社にて適宜処分しますので、お客様にはお返しいたしません。

免責本製品の故障もしくは使用によって生じた毀損・消失等について、弊社は一切の責任を負いません。

保証有効範囲 弊社は、日本国内のみにおいて保証書または本保証規定に従った保証を行います。

本製品の海外でのご使用につきましては、弊社はいかなる保証も致しません

# 保証書

AITHIBA3 自動導入ドライブコントローラー

マチナカリモート天文台